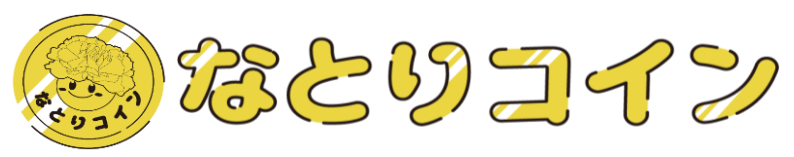

# <sup>(リンク付き文書)</sup> なとりコイン 利用者説明書 (補足版)

2024.8.27 Ver.2.3

# 名取市役所 DX推進室 Tel:022-748-6816 Fax:022-384-9030

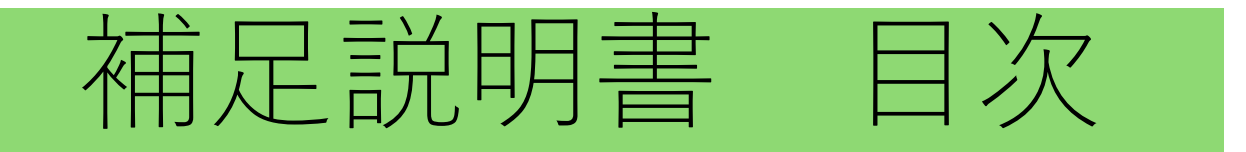

1. <u>スマホの設定</u>

■ 自分のスマホの電子メールアドレスを確かめる
 ■ Google レンズ の活用
 ■ P D F ファイルの活用

2. <u>スマートフォンの使い勝手を良くするために</u>

| <ul> <li>Web型アプリを、ホーム画面に設定する</li> <li>ブックマークに登録する</li> <li>スマホ上で動く「アプリ」と「Webブラウザー型アプリ」の違い</li> <li>パスワードマネージャーによるID/パスワー</li> <li>ド関連付けの修正</li> <li>ブラウザーのタブを閉じる</li> <li>(解説)メールの種類とフリーメールの利用</li> <li>キャリアメール 受信設定方法</li> <li>設定したメールアドレスに届かない 場合の対処</li> </ul> | <ul> <li>「プライベートブラウズモード」OFFの設定</li> <li>実証モニター通知~ID登録エラーへの対応</li> <li>Webブラウザの既定値を、Chrome に設定する</li> <li>方法</li> <li>Webブラウザで専用サイトが正常に起動しない</li> <li>Chromeのインストール方法</li> <li>QRコードやカメラ読み取り時のトラブル対処</li> <li>ブラウザからカメラの利用許可に関する設定変更</li> <li>QRコードやカメラ読み取り時のトラブル対処</li> </ul> |
|----------------------------------------------------------------------------------------------------|----------------------------------------------------------------------------------------------------|
| <ul> <li>■ ママッケアメール 受信設定方法</li> <li>■ 設定したメールアドレスに届かない 場合の対処</li> <li>■ 迷惑メール受信拒否設定 の解消方法</li> </ul>                                                                                                    |                                                                                                    |
|                                                                                                    |                                                                                                    |

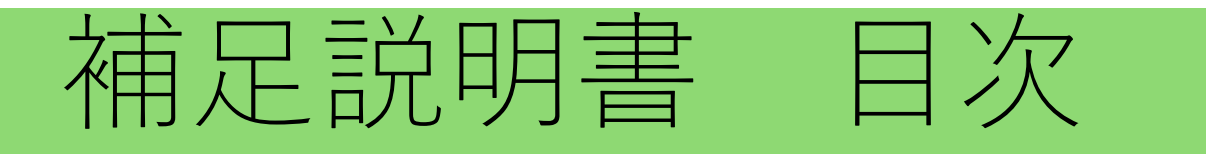

3. 安心して利用するために

## 4.技術的な参考情報

- アカウントの乗っ取りに注意
   アカウントを乗っ取る代表的な手口
   1 D、パスワードの 危険性と対策
   5つの有効なアカウント管理術
   パスワードを作るコツ
   高齢者が陥りやすい典型的なフィッシング詐欺の手口
   だまされないための10のポイント
   自分のスマホがマルウエアに汚染されていないか?
   QRコードとセキュリティリスク
- 最新のOS・ファームウェアへの アップデート方法
   保存領域の確認方法 (らくらくスマホの場合)
   なとりコイン不正利用の可能性と対策
   スマホの不正利用を防ぐために
   クレジットカードからチャージできない場合の対応
   3D セキュア Ver.2.0 について
   迷惑電話解消の方法
   スマートフォンのサービス期間について

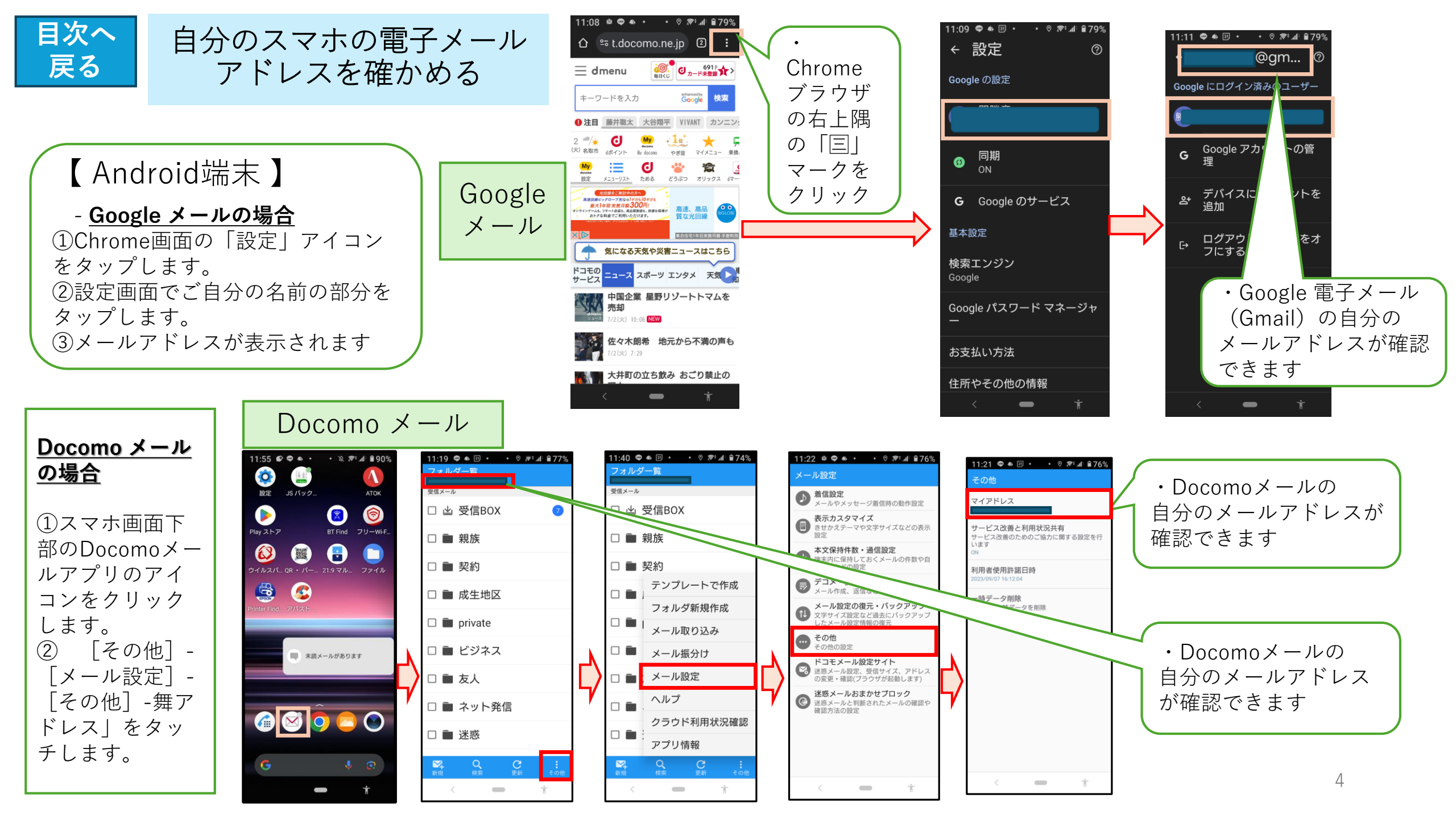

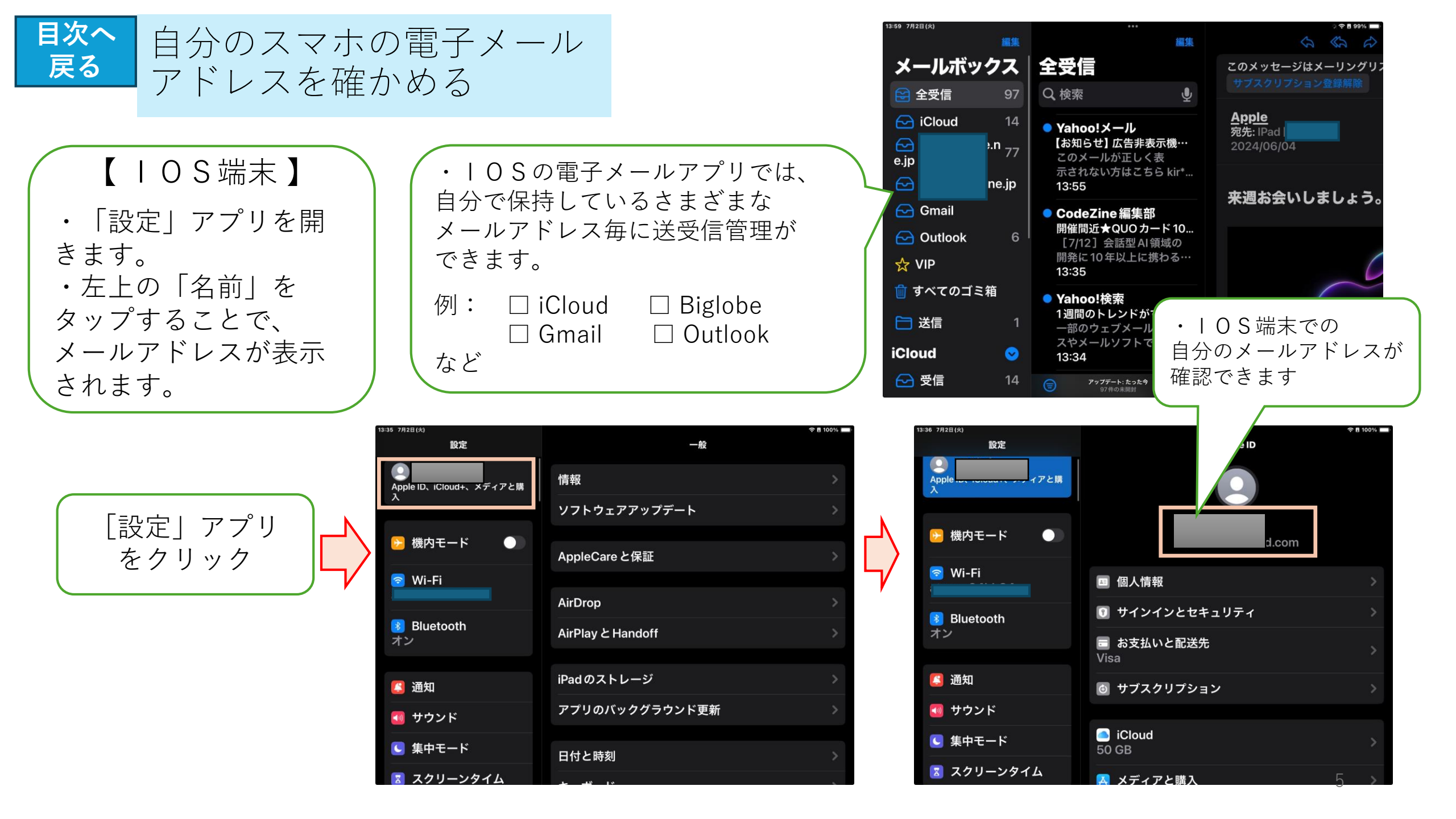

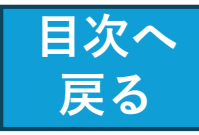

「Google レンズ」の活用

スマートフォンのカメラを使って、目の前にあるものの情報を瞬時に読み取り、以下のような ことが出来ます。

- ① 外国語の看板やメニューを翻訳する。
- ② 植物や動物の種類を特定する。
- ③ 類似の商品を(家電、バッグ、洋服など)を検索する。
- ④ 手書きのテキストをスマホにコピーする。
- ⑤ QRコードやバーコードをスキャンする。
- ⑥ ランドマーク・建物などの史実やお店の営業時間などを調べる。

※iOS の場合、「Google アプリ」をインストールすることで、実現できます。

Google フォト の場合、Google レンズで検索できるのは「保存済みの写真のみ」なので、起動したカメラで も検索できる Google アプリのほうが使い勝手が良いと思われます。

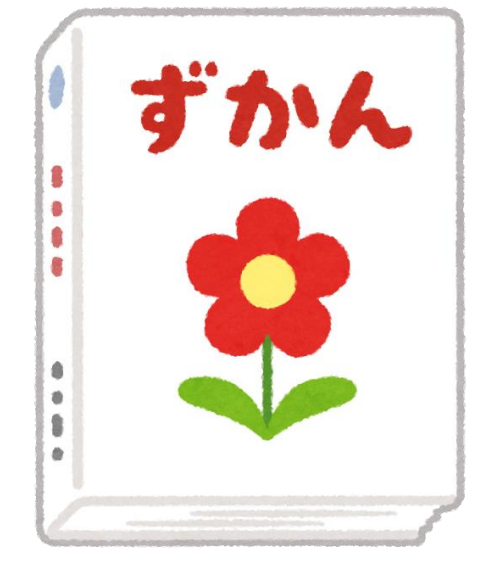

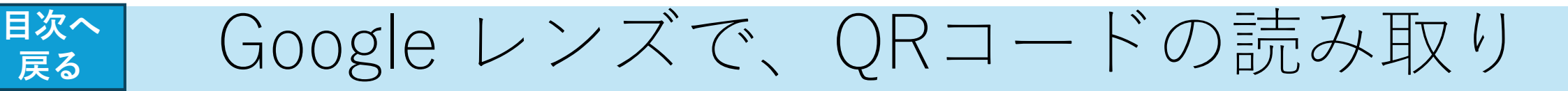

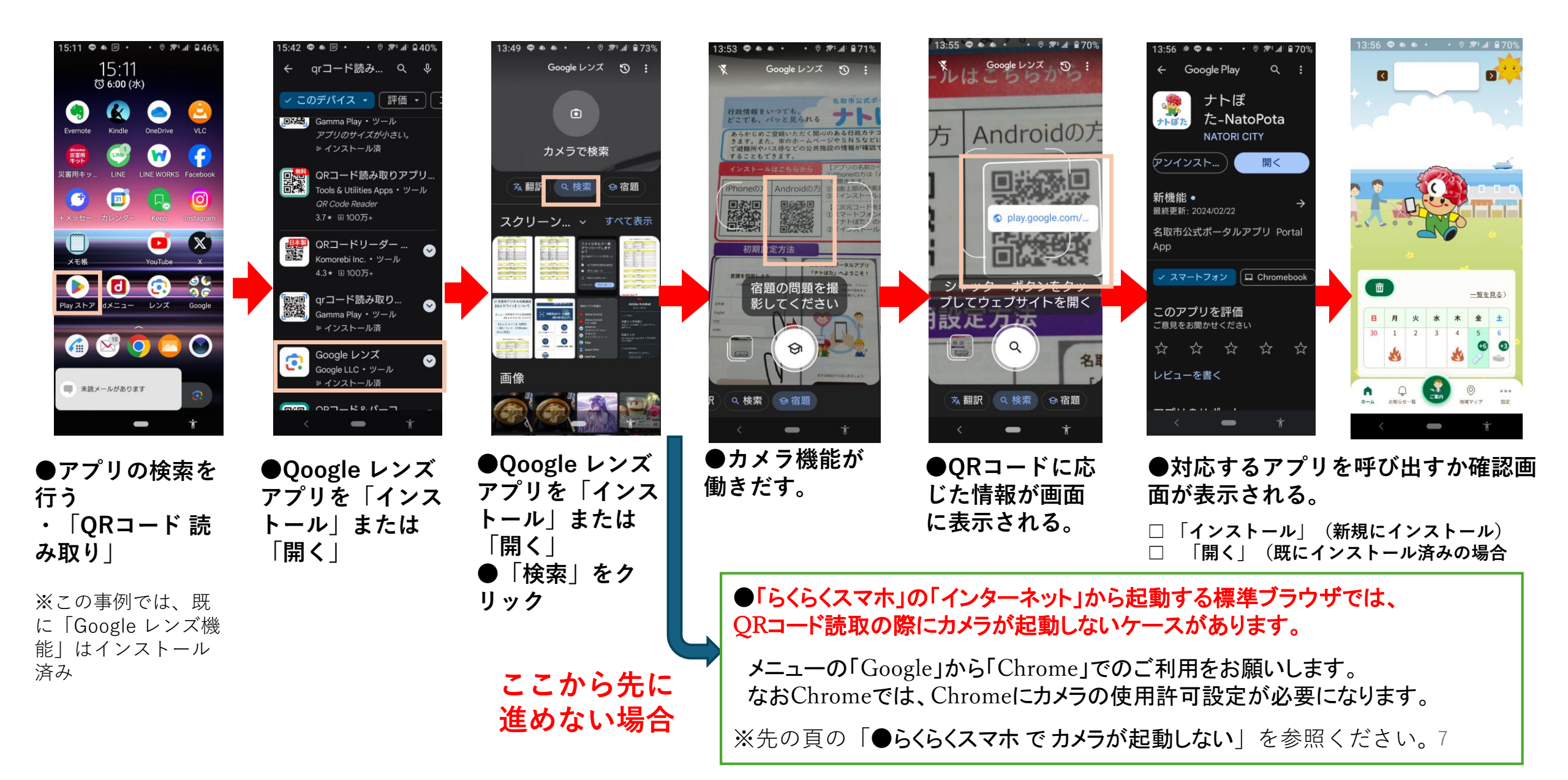

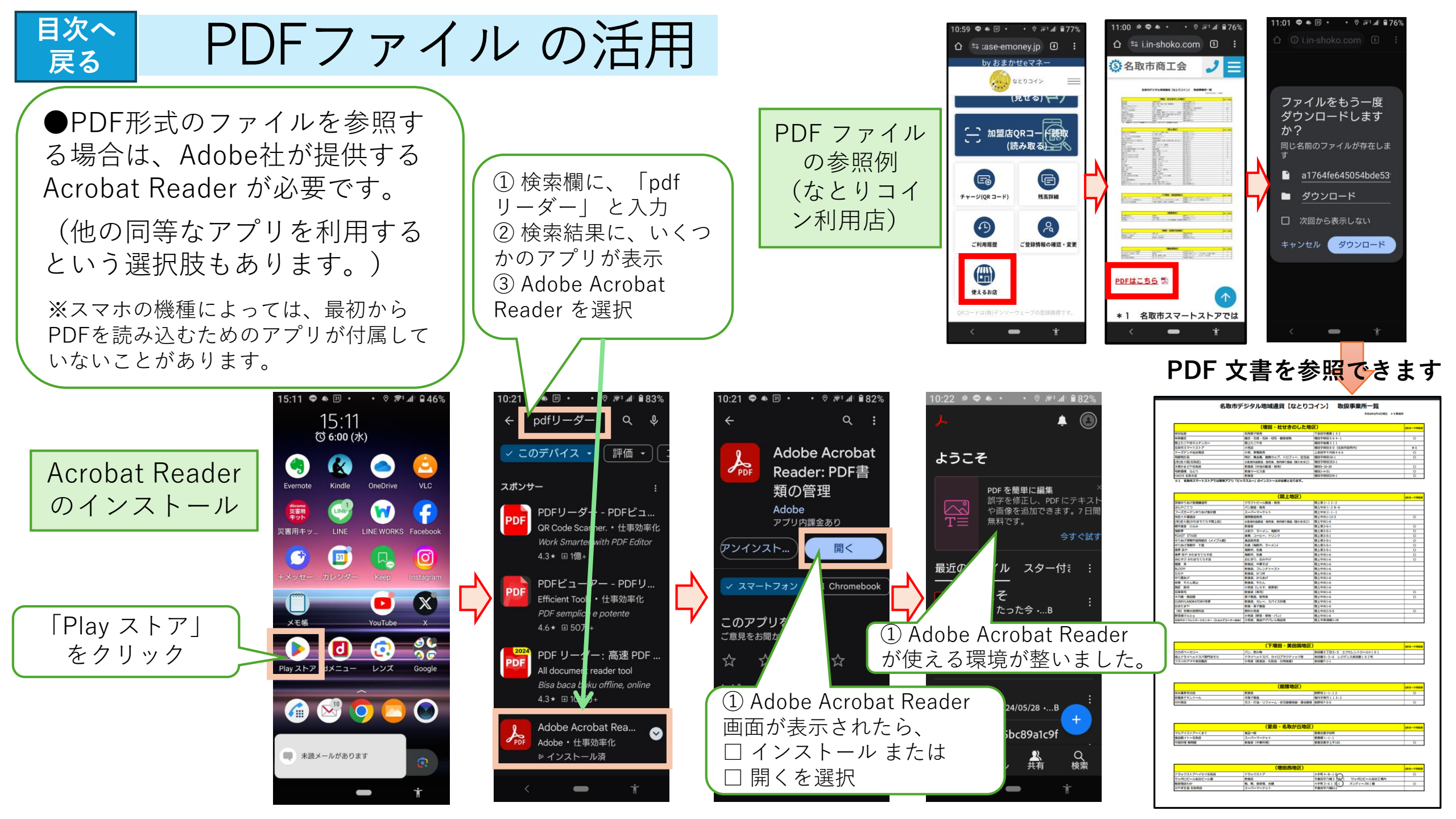

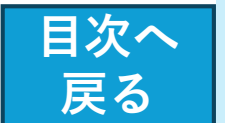

2. スマートフォンの使い勝手をよくするために

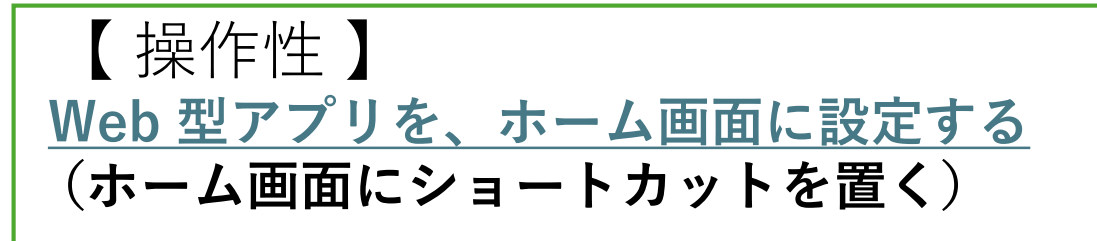

Android の場合

■ iPhone,iPadの場合

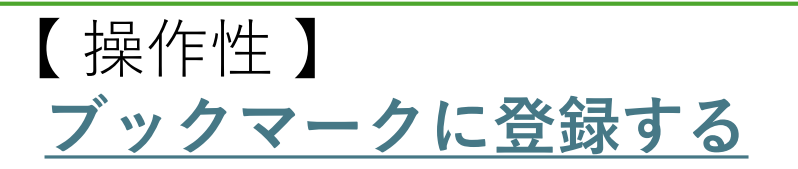

・メニューバーをクリック
・「ブックマーク」をクリック
・現在参照しているWebページが「ブックマーク」
に登録される

【 解説 】 <u>スマホ上で動く「アプリ」と</u> 「Webブラウザー型アプリ」の違い

【操作性】 パスワードマネージャー による |D/パスワード関連付けの修正

- ・ID と パスワード の関連付けに関する、修正処理 を行います。
- ・パスワード管理機能を有する主要なブラウザとしては、Google Chrome、Edge、Firefox、Safari などがあります。

<u>ブラウザーのタブを閉じる</u>

●タブを閉じる理由

- ① パフォーマンスとメモリーの最適化
  - ~ システムリソースの節約
- ② 整理と作業効率 ~ 特定のタスクに集中
- ③ セキュリティとプライバシー漏洩のリスク軽減

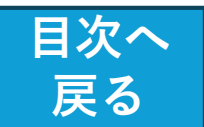

# Web 型アプリを、ホーム画面に設定する(1/3)

●ホーム画面に追加したい ●Google Chrome、Safari からは、 アプリ 「ホーム画面に追加する|機能があります。 ■ ナトぽた TicketQR ■ なとりコイン(Web版) ●Yahoo! ブラウザーからは、 H 「ホーム画面に追加する|機能はありませ ■ Gmail (アプリ版) ピックスル... ん。 など 利便性を高めるには、以下の方法をと ることができます。 他のブラウザ(Chrome、Safari)を (1) 使用し、ホーム画面上に登録されたアイコ ンから入る。またはブックマークを利用す る 「ナトぽた| から入る (2) 

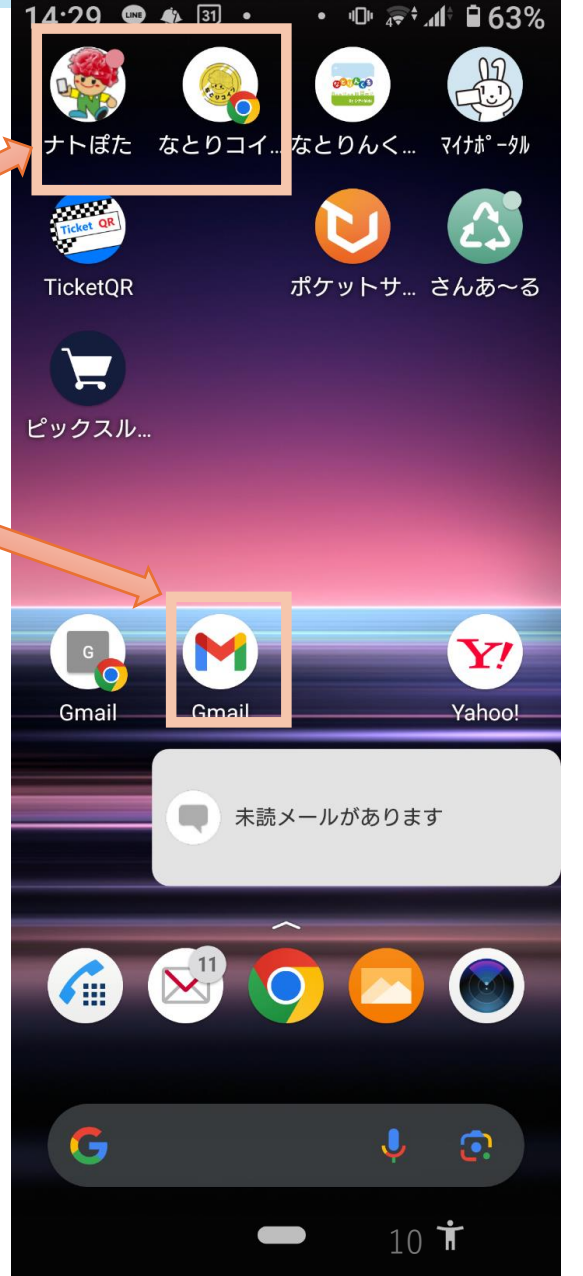

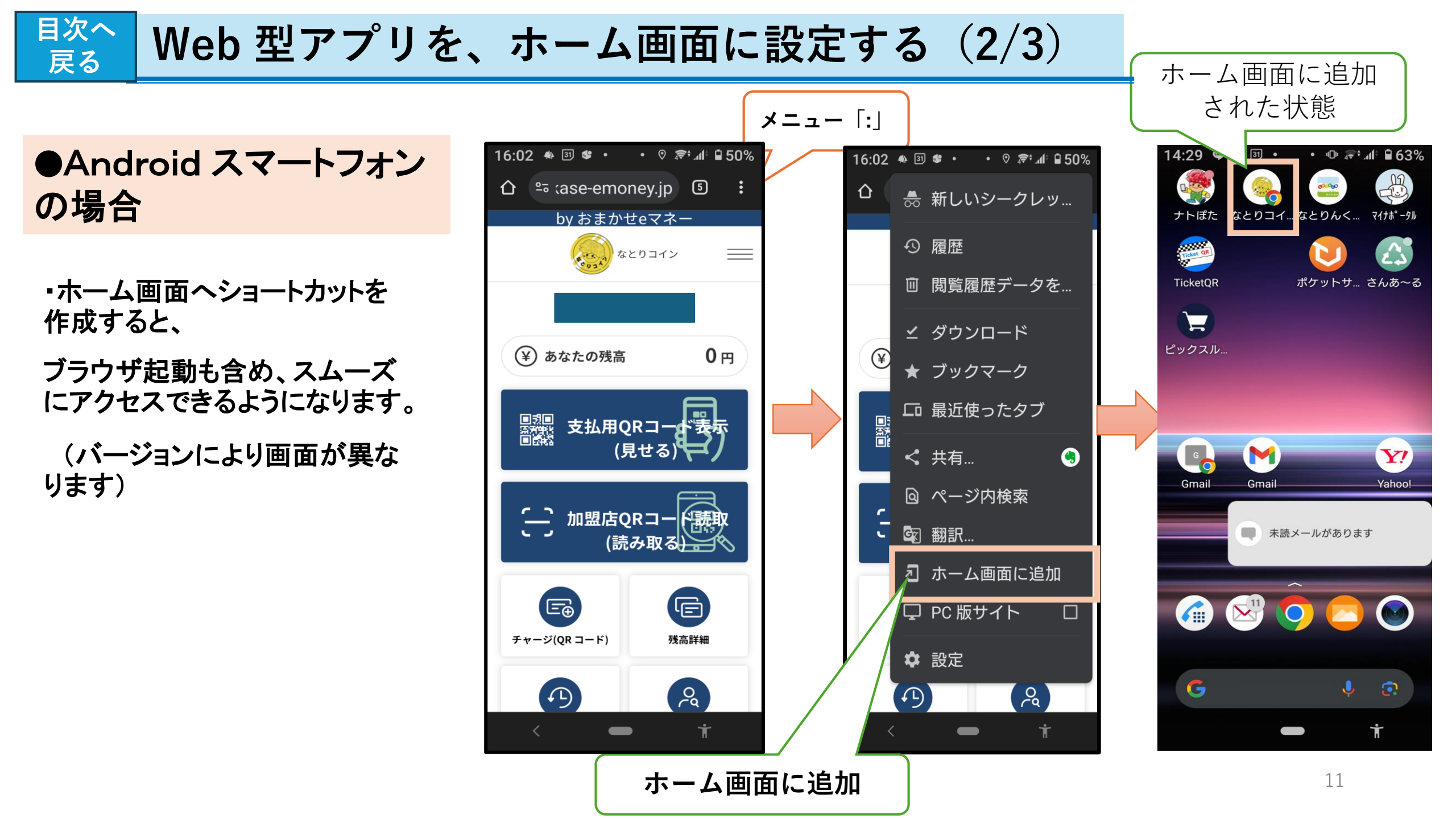

#### ■次へ 展る Web 型アプリを、ホーム画面に設定する(3/3)

● iPhone, iPad の場合

・ホーム画面へショートカットを 作成すると、

ブラウザ起動も含め、スムーズ にアクセスできるようになります。

(バージョンにより画面が異なります)

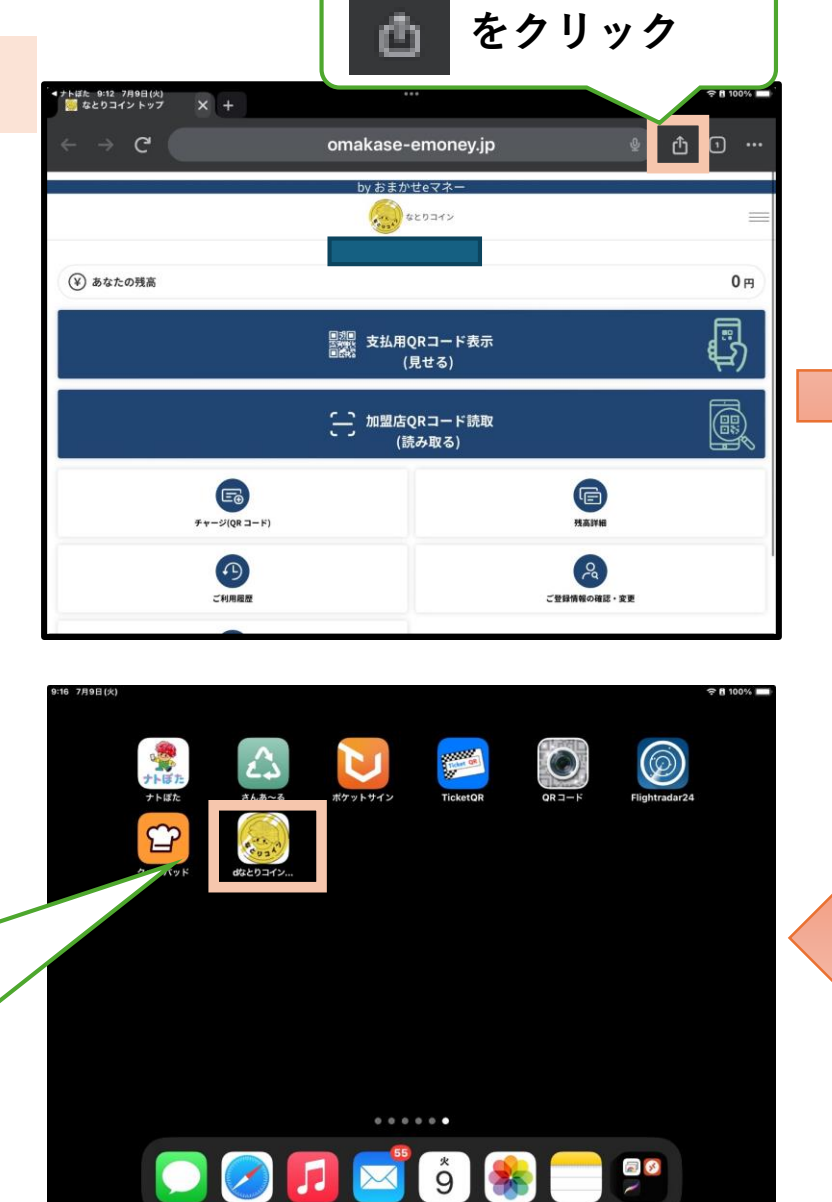

●ホーム画面に、「なとりコイ ン」が設定されます。

●今後は、このアイコンをク リックすることで、利用するこ とができます。

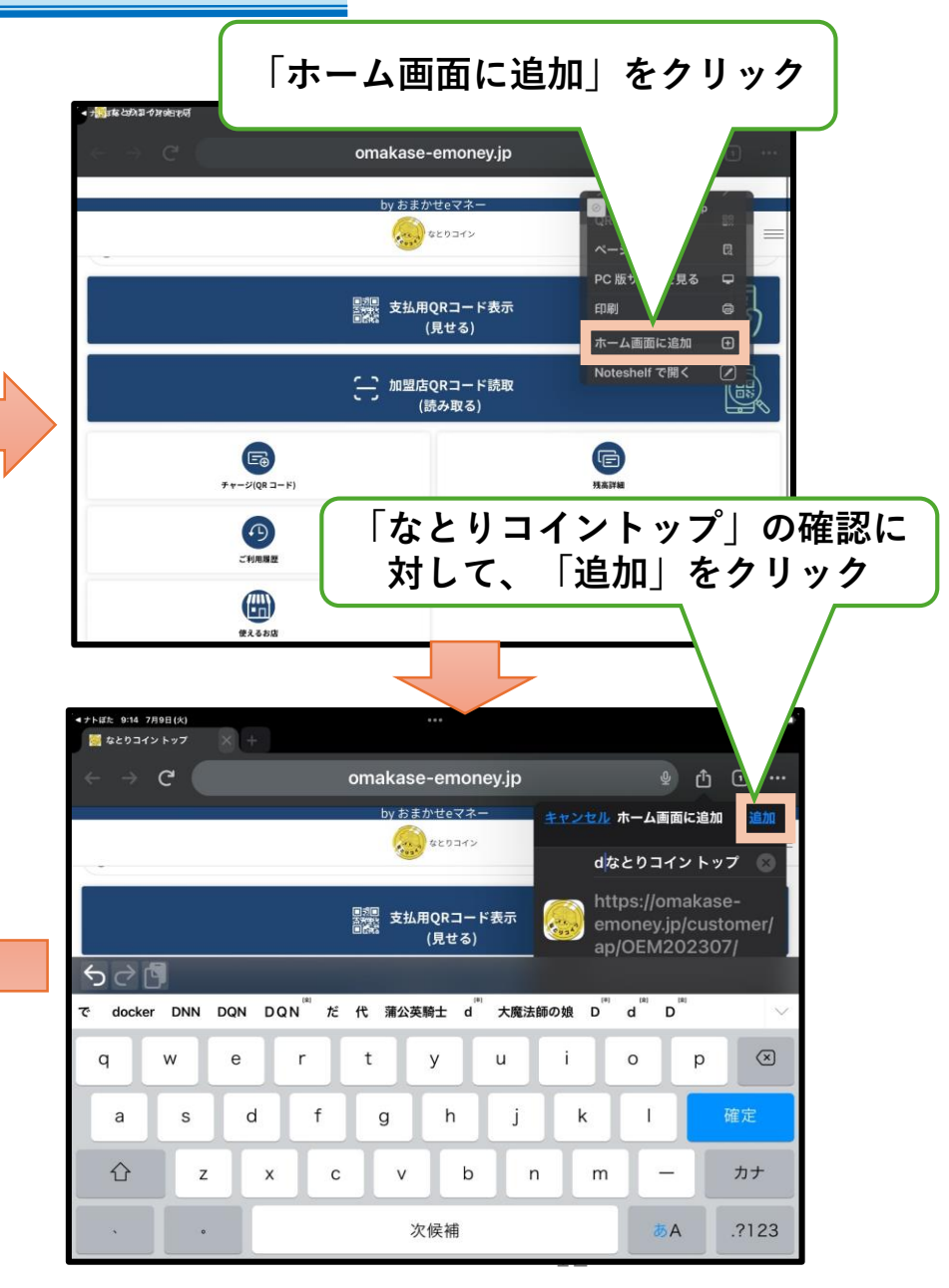

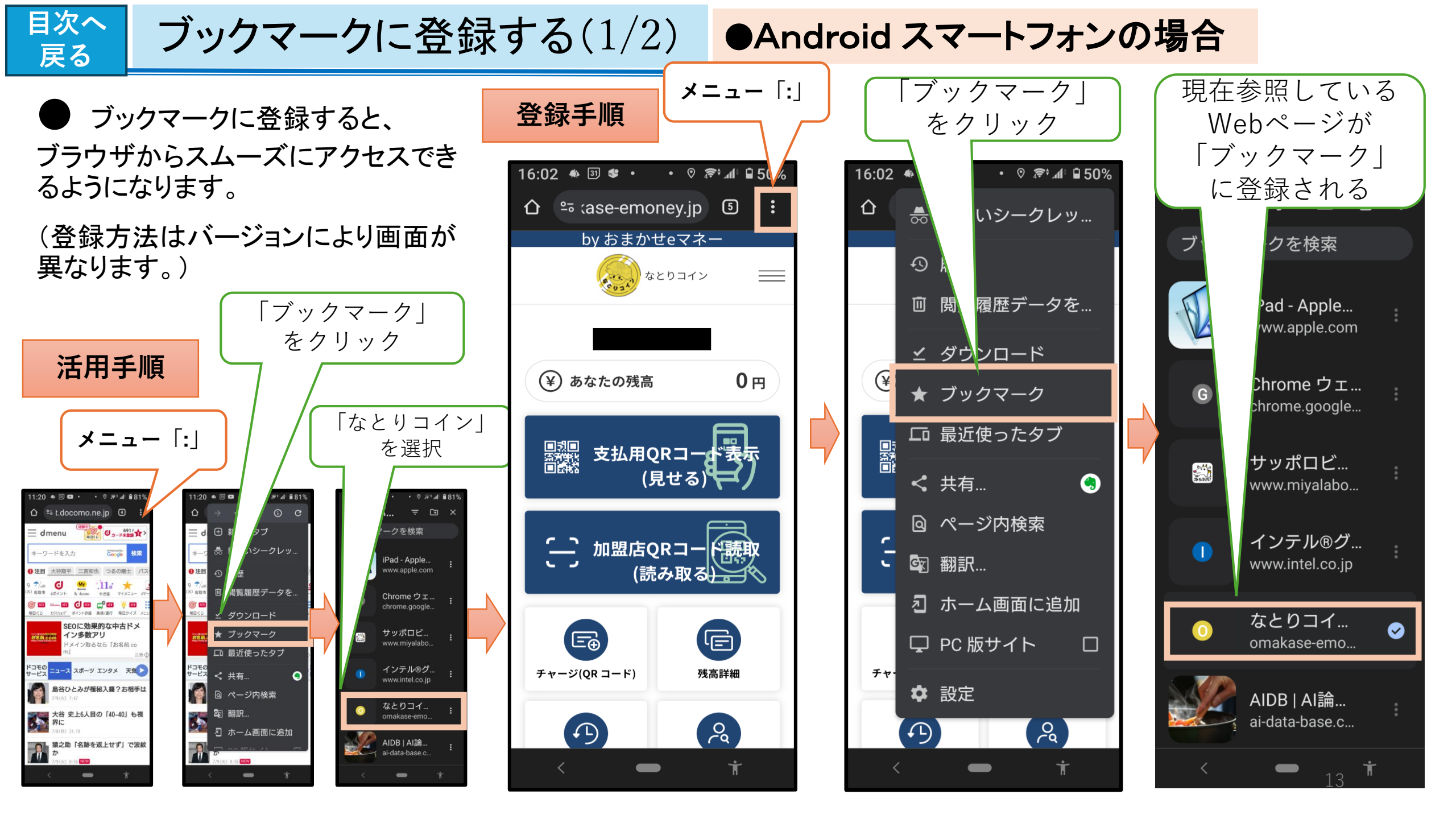

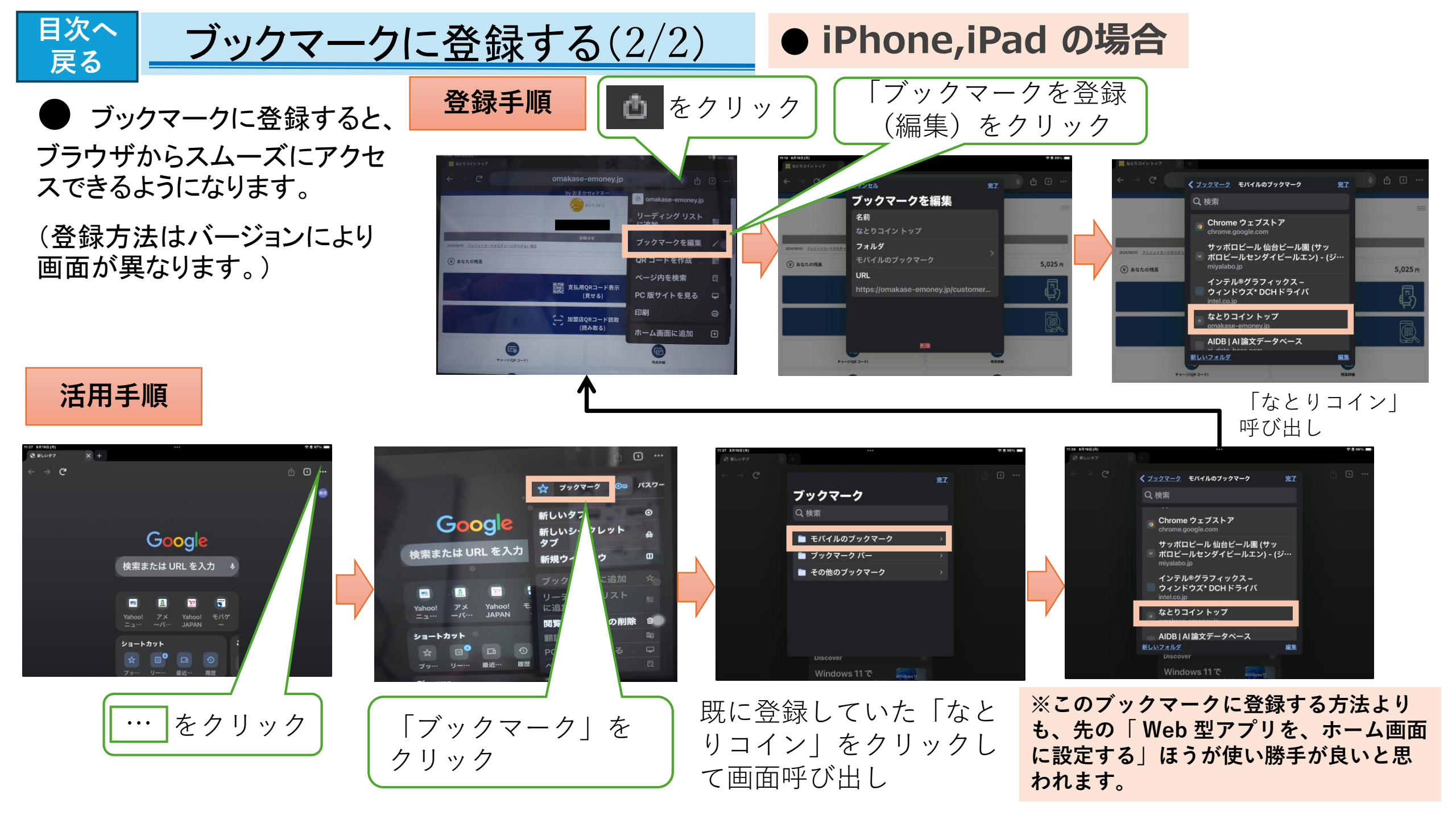

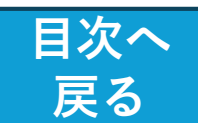

# スマホ上で動く「アプリ」と 「Webブラウザー型アプリ」の違い

スマートフォン上で動作するアプリと、Webブラウザーを通して動くアプリ (Webアプリ)の違いは以下のとおりです。

【スマホアプリ(ネィティブアプリ)】

・ユーザーはアプリケーションストアからダウンロードして端末にインストー
 ルします。

・端末の機能(カメラ、プッシュ通信など)をフル活用できます。 オフラインでも利用可能です。

#### 【Webアプリ】

・ダウンロードは不要で、Webブラウザー上で直接動作します。

・インターネット経由で提供されるため、オフラインでは利用できません。
 ・サーバー側で管理され、ユーザーの端末に依存しない特徴があります。

どちらを選ぶかは、機能や利用目的によります。 スマホアプリは安定性が高く、ネィティブ機能を活用できますが、Webアプリ は手軽に利用でき、インストール不要です。

※従来は、「アプリ=特定の作業のみを行うソフトウェア」という位置づけで したが、現在はアプリへの機能追加がかなり進んで、例えばLINE のようにきわ めて多様な用途で使えるものが普及しています。(スーパーアプリ)

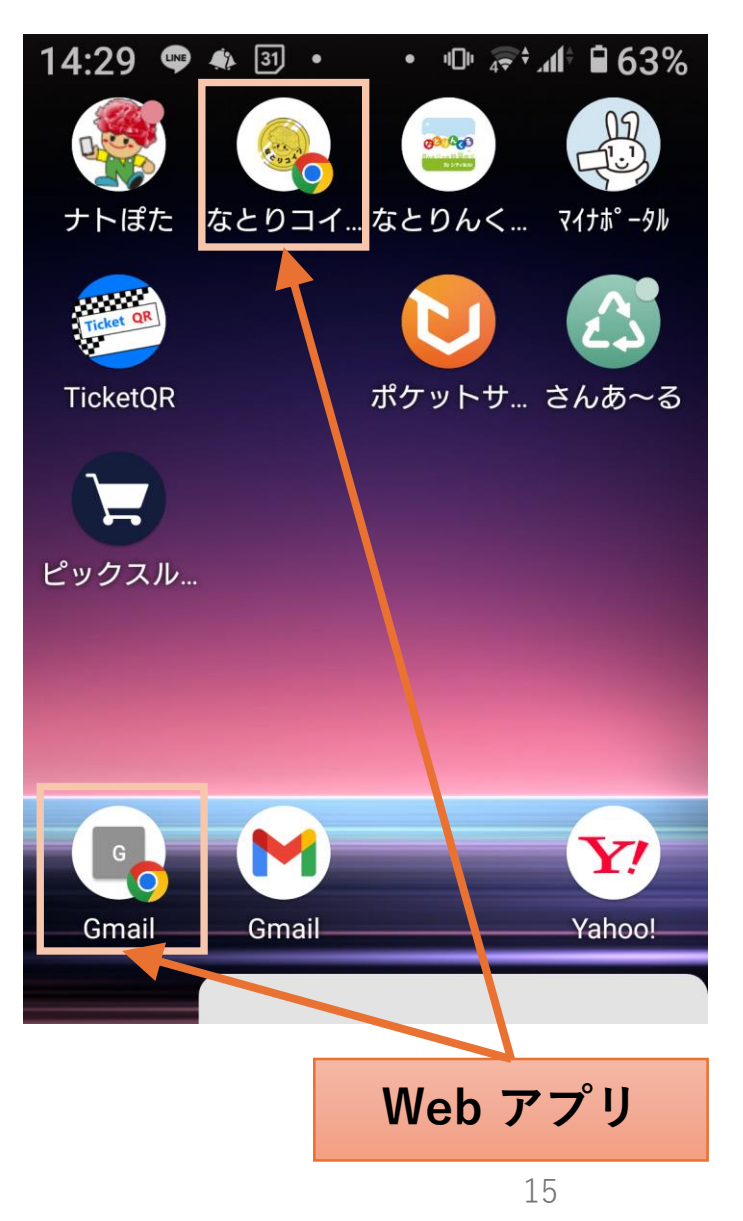

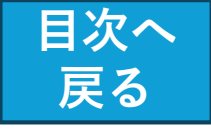

# パスワードマネージャー による ID/パスワード関連付けの修正

・パスワード管理機能を有する主要なブ ラウザとしては、

Google Chrome、Edge、Firefox、 Safari などがあります。

・アカウントにログインする画面で、自動 的にパスワードが表示されるなど便利な 面がありますが、ブラウザー利用のいろん な処理をやっていると、逆に混乱をきたす ことがあります。

例:

{間違えたままの I Dやパスワードが 残っていたり、パスワードを変更してもそれ が反映されないなど}

・このような場合に、ID とパスワードの 関連付けに関する、修正処理を行います。

・パスワードは、クラウド上でセキュリティ上の安全管理がなされていますが、悪意のある攻撃から完全に安心とは言い切れない面があります。

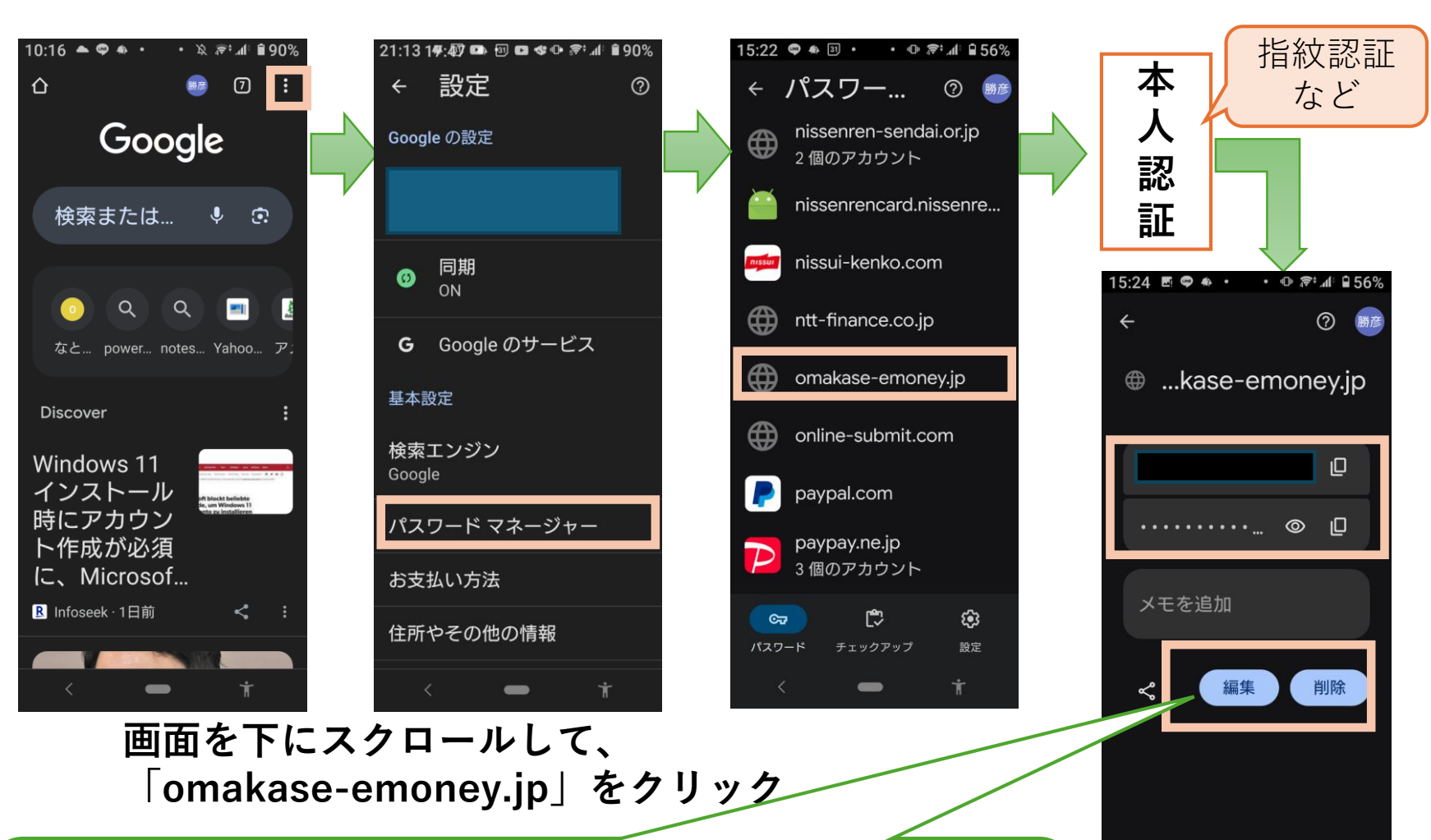

・間違えて登録したIDがあれば、「削除」します。 ・複数のIDを使うなどして、「煩雑」状態に陥った時には、 「編集」も行わず、すべて削除してしまい改めて新規登録 するほうが混乱しなくて済みます。

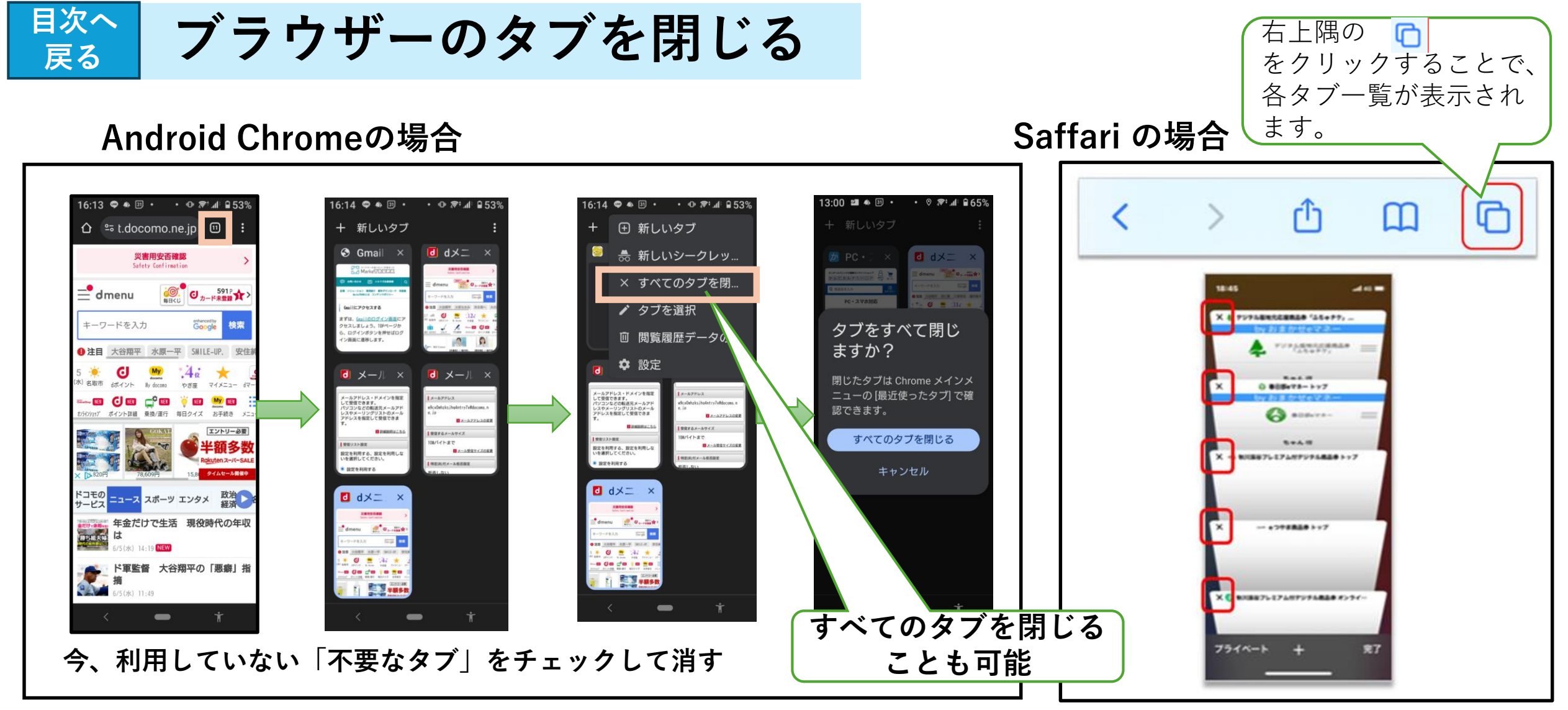

#### 【ブラウザーのタブを閉じる理由】 不要なタブシートの、 パフォーマンスとメモリーの最適化 ~ システムリソースの節約 (1)**「X」欄をチェックしていきます。** 2 整理と作業効率 ~ 特定のタスクに集中 ③ セキュリティとプライバシー漏洩のリスク軽減

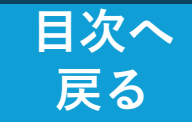

(解説) メールの種類 と フリーメールの利用

●銀行のオンライン送金サービスな ◎ プロバイダーメール: ◎ キャリアメール: どでは、**ワンタイム認証**(振込等の ドコモやau、ソフト インターネットのプロバイ お取引の際に、お手続きごとに変わ ダー(Jcom や OCN 、 Biglobe バンクなどの携帯電話会 る1回きりの使い切りパスワード)を 社(キャリア)が提供 など)が提供 メールで受け取り認証を行います。 ▲ フリーメール: しかし、メールアドレスの中でも 登録するだけで無料で使うことができる フリーメールアドレスは、ワンタイ 例: 🗆 Gmail 🗆 Yahoo!メール 🗆 Outlook メール ム認証に推奨されていません。 ●フリーメールは、ブラウザを通して無料で利用できる (フリーメールアドレスを避け、 メールサービスで、次の特徴があります。 「携帯電話・スマートフォンのメールアドレス」 「プロバイダ・勤務先のメールアドレス」 ■氏名や住所が必要ない を使用するように注意喚起が行われていま ■匿名性がある す。) ■使い捨て可能(いわゆる捨てアド) しかし、メールアドレスの中でも**フリーメールアドレス** はワンタイム認証に利用することは推奨されていません。

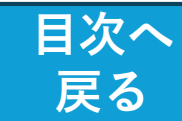

# キャリアメール 受信設定方法 (1/4)

#### 設定手順

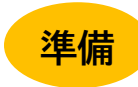

携帯電話会社のメールアドレス(@docomo.ne.jp / @ezweb.ne.jp / @softbank.ne.jp 等)を ご利用の方は、下記手順により「@omakase-emoney.jp」及び「@ntt-card.co.jp」ドメイン からのメールを受信を許可する設定にしてから、申込をお願いいたします。

- <u>NTTドコモ(受信リスト設定)</u>
- <u>au(受信リスト設定)</u> ※「必ず受信」のチェックを入れてください
- ・ <u>SoftBank(受信許可リスト設定)</u>

#### NTTドコモの方

dメニュー⇒My docomo⇒設定⇒メール⇒メール設定⇒「受信リスト設定」

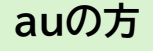

■Androind:

「auメールアプリ」⇒「画面左上のメニューキー」⇒「アドレス変更/迷惑メール設定」⇒「迷惑メールフィルターの設定/確認へ」

■iPhone: 事前にWi-Fiをオフにしてください

「safari」⇒「右下の 🛄 」⇒「auサポート」⇒「迷惑メール対策を知りたい」⇒「迷惑メールフィルター設定」⇒ 「設定方法など詳しくはこちら」 ⇒ 「迷惑メールフィルター トップ」

softbankの方

My SoftBank⇒「迷惑メール対策」⇒「許可するメールの登録」の「登録する」

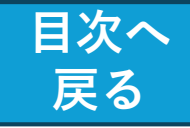

# キャリアメール 受信設定方法(docomo)(2/4)

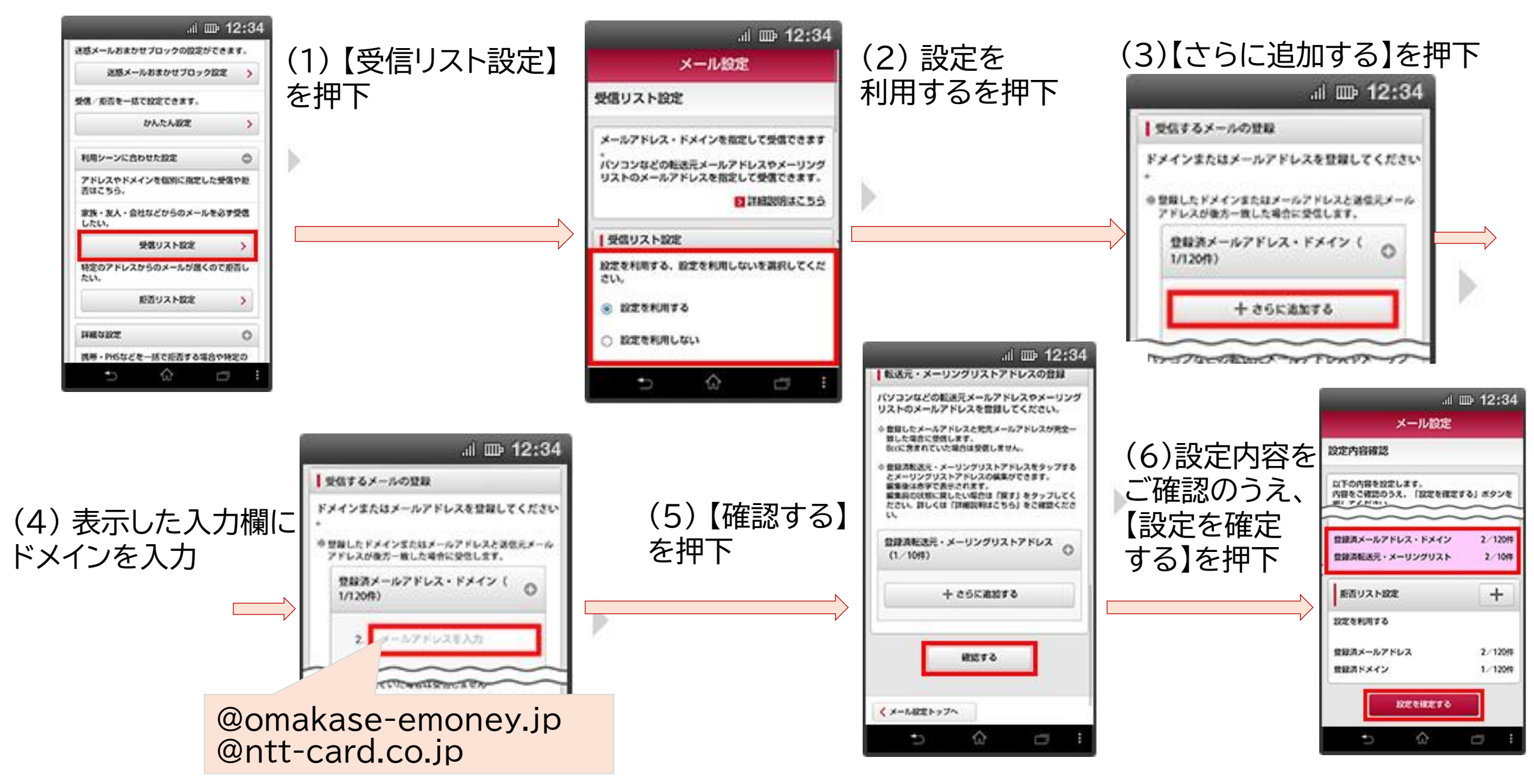

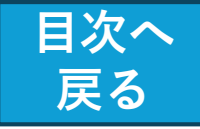

## キャリアメール 受信設定方法(softbank)(3/4)

「許可するメールの登録」の 「登録する」を押します。

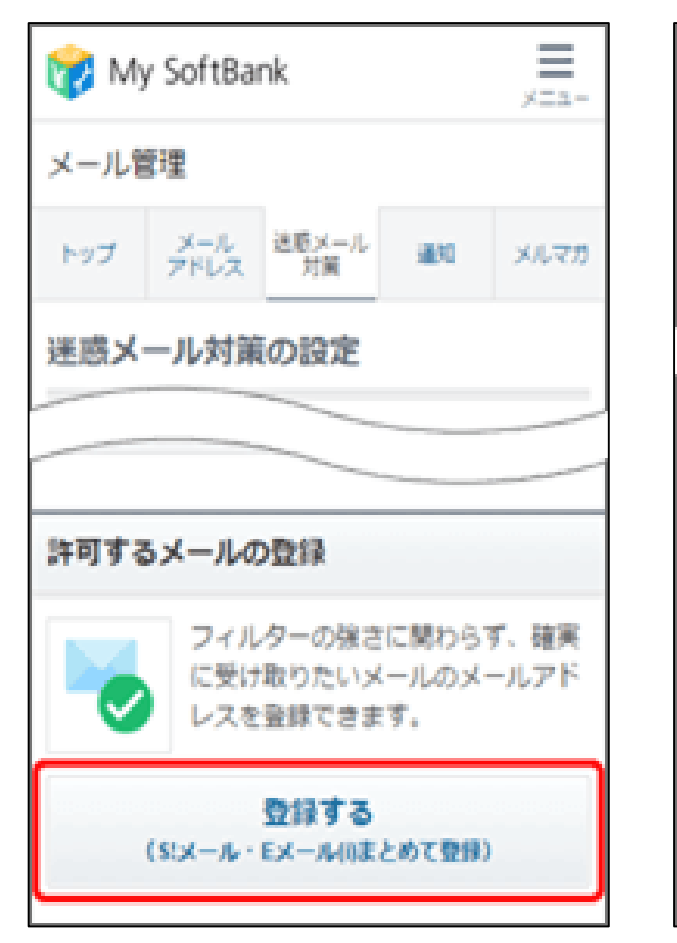

メールアドレスを入力し、 指定方法を選択します。

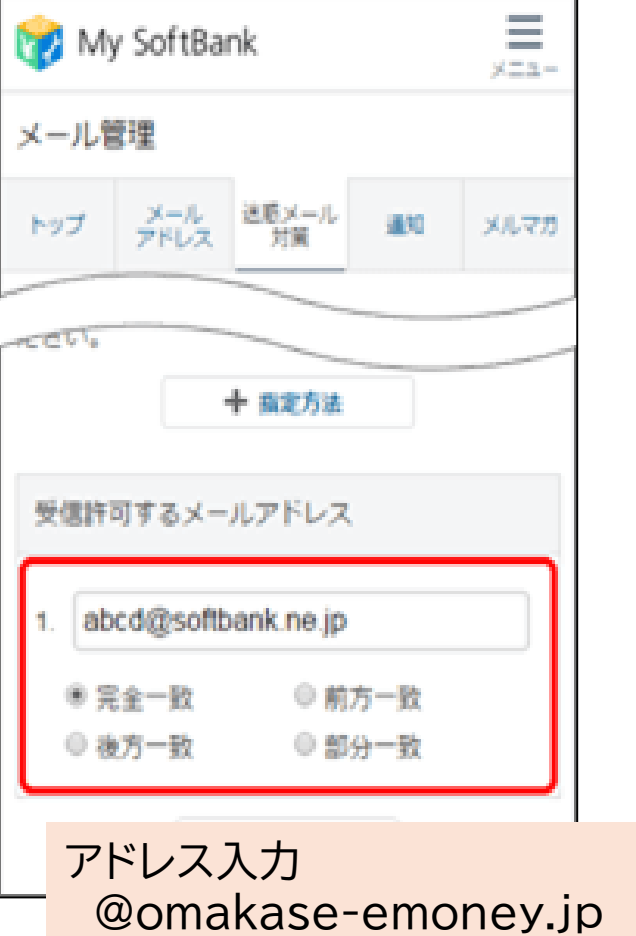

@ntt-card.co.jp

「部分一致」を選択

「次へ」を押します。

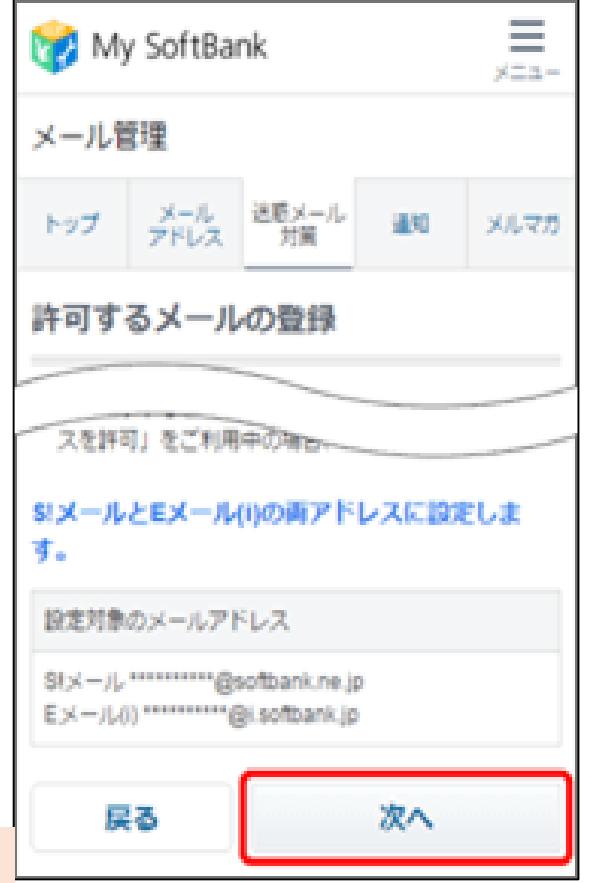

「登録する」を押します。

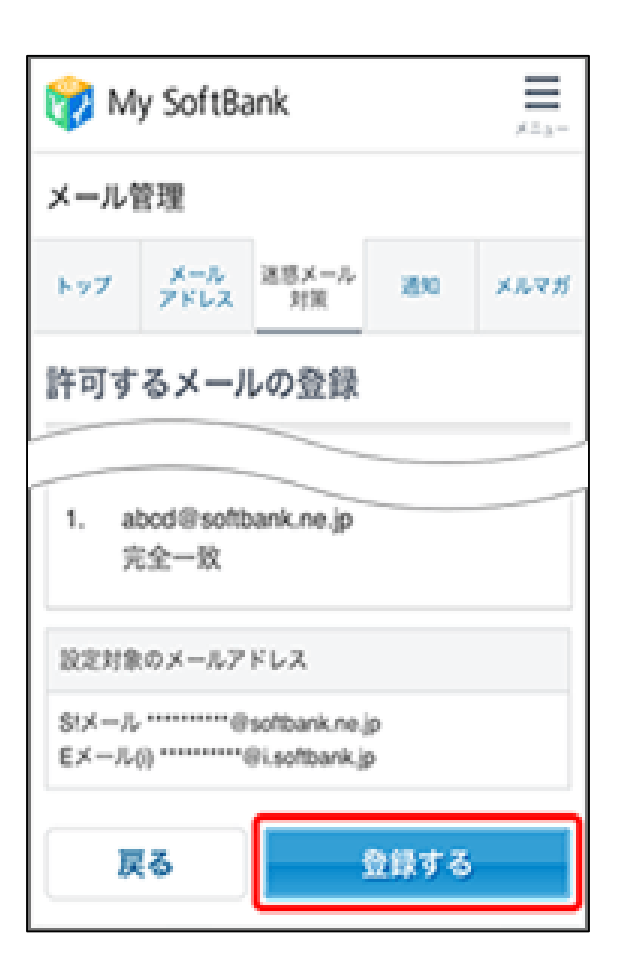

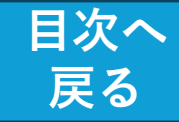

# キャリアメール受信 設定方法 (au) (4/4)

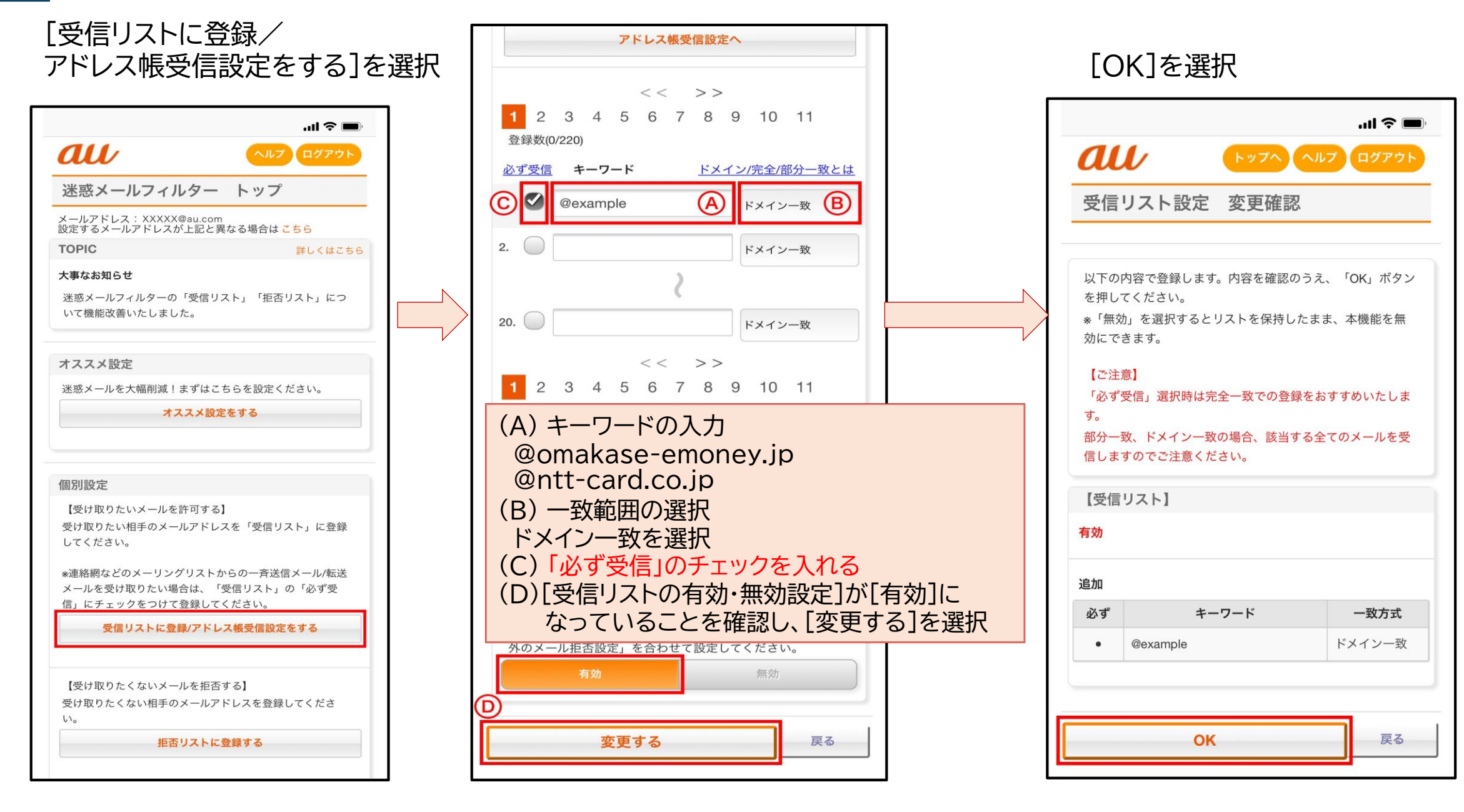

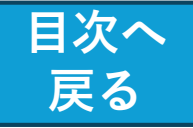

# 設定したメールアドレスに届かない 場合の対処

#### ●新規登録の際の、本登録を行うためのURL が、設定したメールアドレスに届かない

■ご利用の携帯電話(スマホ)の設定をご確認いただき、 「@<u>omakase-emoney.jp</u>」ドメインからのメールを受信できる よう設定変更していただき、再度お申込みください。

■ auの携帯電話およびメールアドレス(@<u>au.com</u>/ @<u>ezweb.ne.jp</u>)をご利用のお客様の場合、「迷惑メールおま かせ規制」の自動設定が適用されてメール受信が拒否され ている可能性があります。

設定方法など詳しくは、以下のauホームページをご参照ください。

https://www.au.com/support/service/mobile/trouble/m ail/email/filter/recommend/auto/

■ iCloudのメールアドレス(@icloud.com/@me.com 等)をご 利用のお客様の場合、「迷惑メール」フォルダに振り分けら れている場合がございます。迷惑メールフォルダも合わせて ご確認ください。

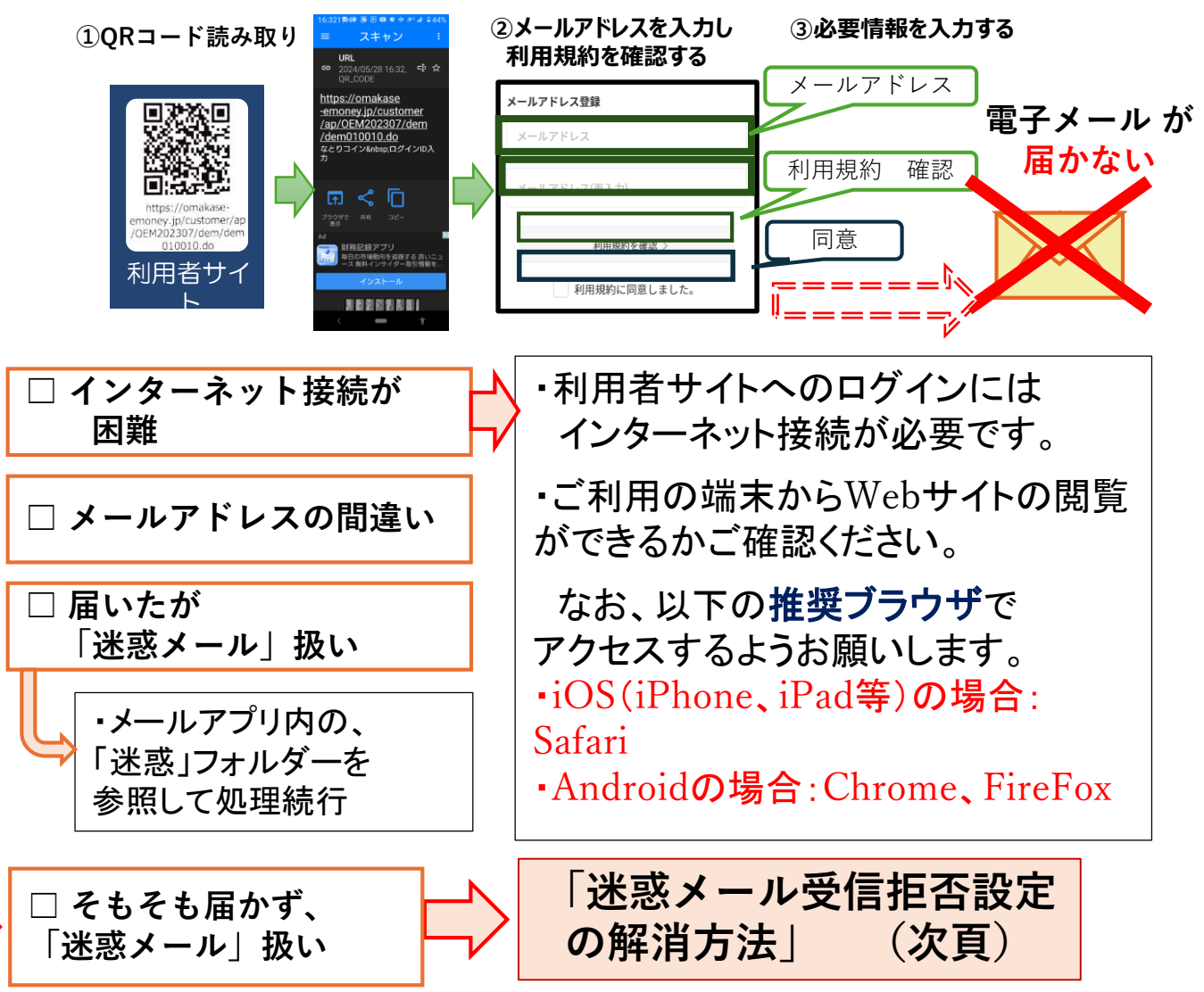

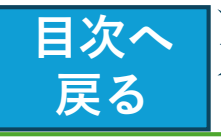

591 P

ボイント詳細・おトク情報

メール各種

# 🔆 迷惑メール受信拒否設定 の解消方法

## 【目的】

・「なとりコイン」等において、利用者情報の登録や 当選メールを、スマホ側で確実に受け取れるように環 境設定しておく。(スマホの機種によって、既定値を 変える必要あり)

### 【具体的対策】

・自分のスマホの「メール設定」処理で、以下の手続 きをする。

① 特定URL付きメール拒否設定を「拒否しない」 に設定する。

②「@omakase-emoney.jp」ドメインからのメール
 受信設定。(迷惑メールと間違えられる事の防止)

#### 特定URL付メール 「拒否しない」確定 メール設定内容の確認 「拒否しない」選択 拒否設定の変更 |1:50 🛎 🗢 ♦ • 🔹 • ⊕ 🛜 📶 🔒 79% 11:51 🛎 🗢 🔹 🔹 💀 🖓 🔿 🕫 🖉 🕯 🕯 19% 1:49 · • • • • • 79% 1:51 · • • • • • 7:4 · 79% ☆ º= t.docomo.ne.ip □ ☆ º= t.docomo.ne.jp ☆ <sup>sa</sup> t.docomo.ne.jp döcomo docomo 受信するメールサイズ メール本文や件名に出会い系サイ お客様サポート お客様サポート トなどの特定URLが記載されてい 10Mバイトまで るメールを拒否できます。 メール設定 メール設定 > メール受信サイズの変更 特定URLの詳細は「詳細説明はこ 設定内容確認 ちら」でご確認ください。 メールアドレス ▶ 特定URL付メール拒否設定 \*\*@docomo.ne.jp ▶ 詳細説明はこちら 以下の内容を設定します。 メール設定確認 拒否する 内容をご確認のうえ、「設定を確定する」ボ タンを押してください。 特定URL付メール拒否設定 > 特定URL付メール拒否設定の変更 メールアドレスや迷惑メール対策 の設定を確認できます。 特定URL付メールを拒否する/拒 設定する内容 「拒否しない| 携帯・PHS/パソコンなどのメール設定 否しないを選んでください。 メール設定内容の確認 特定URL 付メール 推 【利用状況】 で確定 拒否する 設定を利用する 拒否しない 迷惑メール/SWS対策 〕 拒否しない 【携帯・PHSのメール受信設定】 迷惑メールおまかせブロックの設 ・ドコモ (iモード/spモード) 定ができます。 ・ドコモ (moperal) 設定を確定する トコモ (moperau) au (EZweb) ソフトパンク Y!mobile (「PHS・旧ウィルコム」以外) 確認する 迷惑メールおまかせブロック設定 > 修正する dアカウント: 受信/拒否を一括で設定できま • Yimobile (「PHS・旧ウィルコ す。 ム」) •楽天モバイル(rakumail) •その他携帯など d 別のアカウントでログイン < メール設定トップへ かんたん設定 --

特定URL付きメール拒否設定

#### 「@omakase-emoney.jp」ドメインからのメール受信設定

|                        |                                                   |                                                                                                    | 13:7 🖤 💩 🗊 • 🔹 🕫 🔊 🕯 68%                | 13:16 @ ♠ ഈ • • ⊕ ም ₁∥ ≘ 68%                          |       | 13:17 ♀ ♠ ⑶ ・ ・ 心 常*1 ≅ 67%                          |      | 12:03 🗢 🚸 📴 • 🔹 🐢 🕸 12:03                                  |    | 13:18 🗢 🖷 🔹 🔹 🗣                      | ∘ æ•.⊪ ∎ 67% | ó |
|------------------------|---------------------------------------------------|----------------------------------------------------------------------------------------------------|-----------------------------------------|-------------------------------------------------------|-------|------------------------------------------------------|------|------------------------------------------------------------|----|--------------------------------------|--------------|---|
| 60%<br>E               | 14:58 # <b>Ф</b> • • • • <b>?</b> :# <b>8</b> 60% | 15:00 • • • • • • • • • • • • • • • • • •                                                                                                    | ာ း.docomo.ne.jp 🔟 🚦                    | ● 設定を利用する                                             |       | 受信するメールの登録<br>メールアドレス・ドメインを登録                        |      | û ≌ t.docomo.ne.jp 🗉 🗄                                     |    | ☆ º= t.docomo.ne.jp                  | ) 10 I       |   |
|                        | 例: 迷惑メール 💌 🔍                                      | · · · · · · · · · · · · · · · · · ·                                                                                                    | 迷惑メールおまかせブロック設定 >                       | ○ 設定を利用しない                                            |       | してください。                                              |      | メールアドレス・ドメインを登録                                            |    | 携帯・PHS/パソコンなどの                       | • +          | i |
| Q                      | よく利用される項目                                         | 米成要狂フトップサービ                                                                                                    | 受信/拒否を一括で設定できま                          | ■受信するメールの登録                                           |       | ※登録したメールアドレス・ドメイン<br>と送信元メールアドレスが後方一致し<br>た場合に受信します。 |      | してください。<br>※ 登録したメールアドレス・ドメイン                              |    | シール設定 設定を利用する                        | · · ·        | 1 |
|                        | アップデート一覧 ・                                        | 2<br>2                                                                                                    | Jan Jan Jan Jan Jan Jan Jan Jan Jan Jan | メールアドレス・ドメインを登録                                       |       | * 登録済のメールアドレス・ドメイン                                   |      | と送信元メールアドレスが後方一致し<br>た場合に受信します。                            |    |                                      |              | Į |
|                        | 契約中のサービス・アプ+                                      | すべてのメニュー                                                                                                    | かんたん設定                                  | * 登録したメールアドレス・ドメイン                                    |       | インの編集ができます。<br>編集後は赤字で表示されます。                        |      | ※ 登録済のメールアドレス・ドメイン<br>をタップするとメールアドレス・ドメ                    |    | 受信リスト設定                              | -            | l |
|                        |                                                   | メール                                                                                                    | 利用シーンに合わせた設定 👄                          | と送信元メールアトレスが後方一致した場合に受信します。                           |       | 編集前の状態に戻したい場合は「戻<br>す」をタップしてください。詳しくは                |      | インの編集ができます。<br>編集後は赤字で表示されます。                              |    | 設定を利用する                              |              |   |
|                        |                                                   | メール設定                                                                                                    | アドレスやドメインを個別に指定した受信や拒否はこちら。             | ※登録済のメールアドレス・ドメイン<br>をタップするとメールアドレス・ドメ<br>インの編集ができます。 |       | 「詳細説明はこちち」をこ確認ください。                                  |      | 編集前の状態に戻したい場合は「戻<br>す」をタップしてください。詳しくは<br>「詳細説明はこちら」をご確認くださ |    | 登録済メールアドレス・ドメイ<br>@omakase-emoney.jp | 「ン 1/120件    |   |
|                        | ワードの確認・ロック解                                       | ▶ SMS拒否設定 ×                                                                                                    | 家族・友人・会社などからのメールを必<br>ず受信したい。           | 編集後は赤字で表示されます。<br>編集前の状態に戻したい場合は「戻                    |       | 登録済メールアドレス・ドメイン (0<br>/120件)                         |      | υ.,                                                        |    | 登録済転送元・メーリングリス                       | くト 0/10件     |   |
|                        | メール設定(迷惑メー                                        | 5                                                                                                    | 受信リスト設定 >                               | す」をタッフしてください。詳しくは<br>「詳細説明はこちら」をご確認くださ<br>い。          |       | 1. アドレス・ドメインを入力                                      |      | 登録済メールアドレス・ドメイン (0<br>/120件)                               |    | 拒否リスト設定                              | +            | ĺ |
|                        | ル/SMS対策など)                                        | 通話                                                                                                    | 特定のアドレスからのメールが届くので<br>拒否したい。            | 登録済メールアドレス・ドメイン (0                                    |       |                                                      |      | 1. omakase-emoney.jp                                       |    |                                      |              | 1 |
|                        | WI-Fiサービスの確認・設<br>定                               | 迷惑電話ストップサービス                                                                                                    | 拒否リスト設定 >                               | /120件)                                                |       | 十 さらに追加する                                            |      |                                                            | 受信 | リスト内に、                               | ~120件        | l |
| 1                      | 迷惑電話ストップサービ                                       |                                                                                                    | 詳細な設定                                   | 十 さらに追加する                                             |       |                                                      |      | 2. アドレス・ドメインを入力                                            | ŀ  | ・メイン登録                               | 12014        | J |
| 28                     |                                                   | - 1997月 1999日 1999日 1999日<br>- 1997月 1999日 1999日<br>- 1997日 1997日 1997日<br>- 1997日 1997日 1997日<br>- 1997日 1997日 1997日<br>- 1997日 1997日 1997日<br>- 1997日 1997日 1997日<br>- 1997日 1997日 1997日<br>- 1997日 1997日 1997日<br>- 1997日 1997日 1997日<br>- 1997日 1997日 1997日<br>- 1997日 1997日 1997日<br>- 1997日 1997日 1997日<br>- 1997日 1997日<br>- 1997日 1997日<br>- 1997日 1997日<br>- 1997日 1997日<br>- 1997日<br>- 1997<br>- 1997<br>- 1977<br>- 1977<br>- | 携帯・PHSなどを一括で拒否す                         |                                                       |       | 転送元・メーリングリストアドレスの登<br>録                              |      | 十さらに追加する                                                   |    | (d. c. communities)                  |              |   |
| <b>■</b><br>≤ = n. +++ | <                                                 | < <b>— †</b>                                                                                                    |                                         | ■転送元・メーリングリストアドレスの登<br>く ■ 前                          |       |                                                      |      | < - +                                                      |    |                                      | Ť            | l |
| 設正                     |                                                   |                                                                                                    | <br>受信リスト設定                             | さらに追加する 「                                             | @omak | ase-emoney.jp」を入力                                    | , Г( | 画面下にスクロールして)                                               | 「確 |                                      |              |   |

#### ドコモ の場合 → My docomo

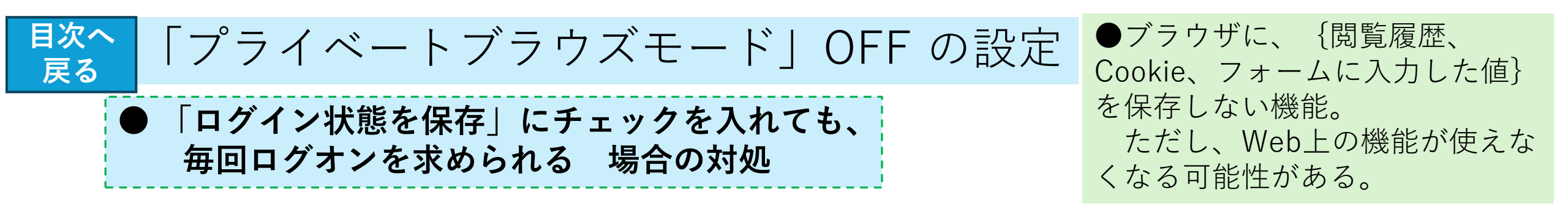

<iPhone/iPad>

⇒プライベートブラウズモードをOFFにして接続を行ってください

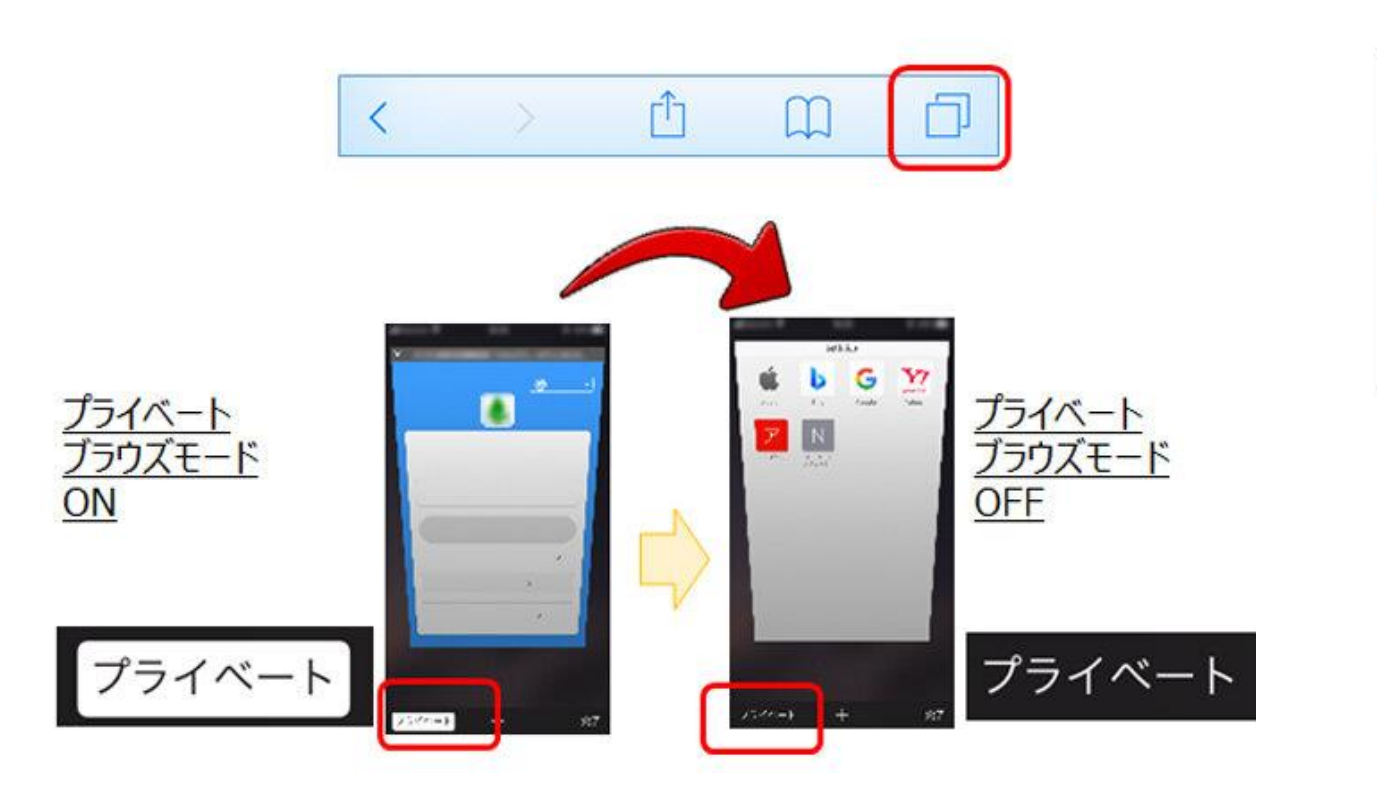

<Androidスマートフォン>

⇒シークレットモードをOFFにして接続を行ってください

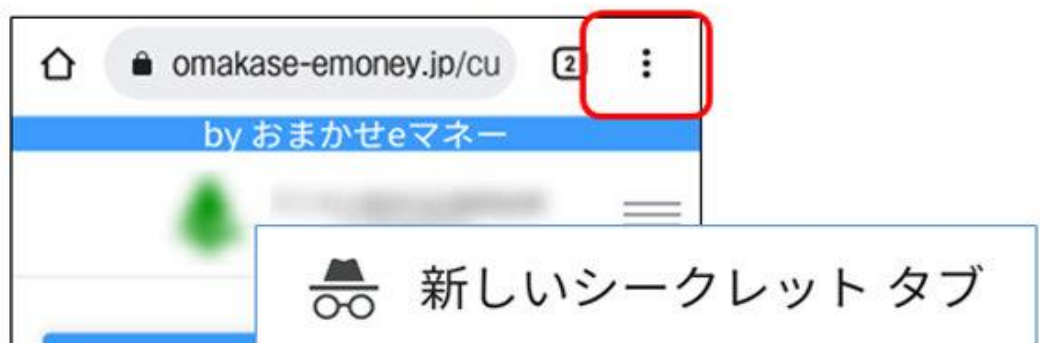

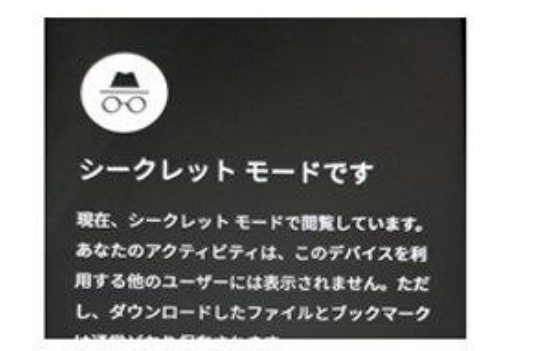

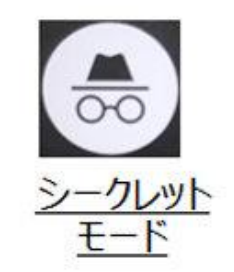

目次へ 戻る

# 実証モニター通知~ブラウザ接続時に、 | D登録エラー への対応

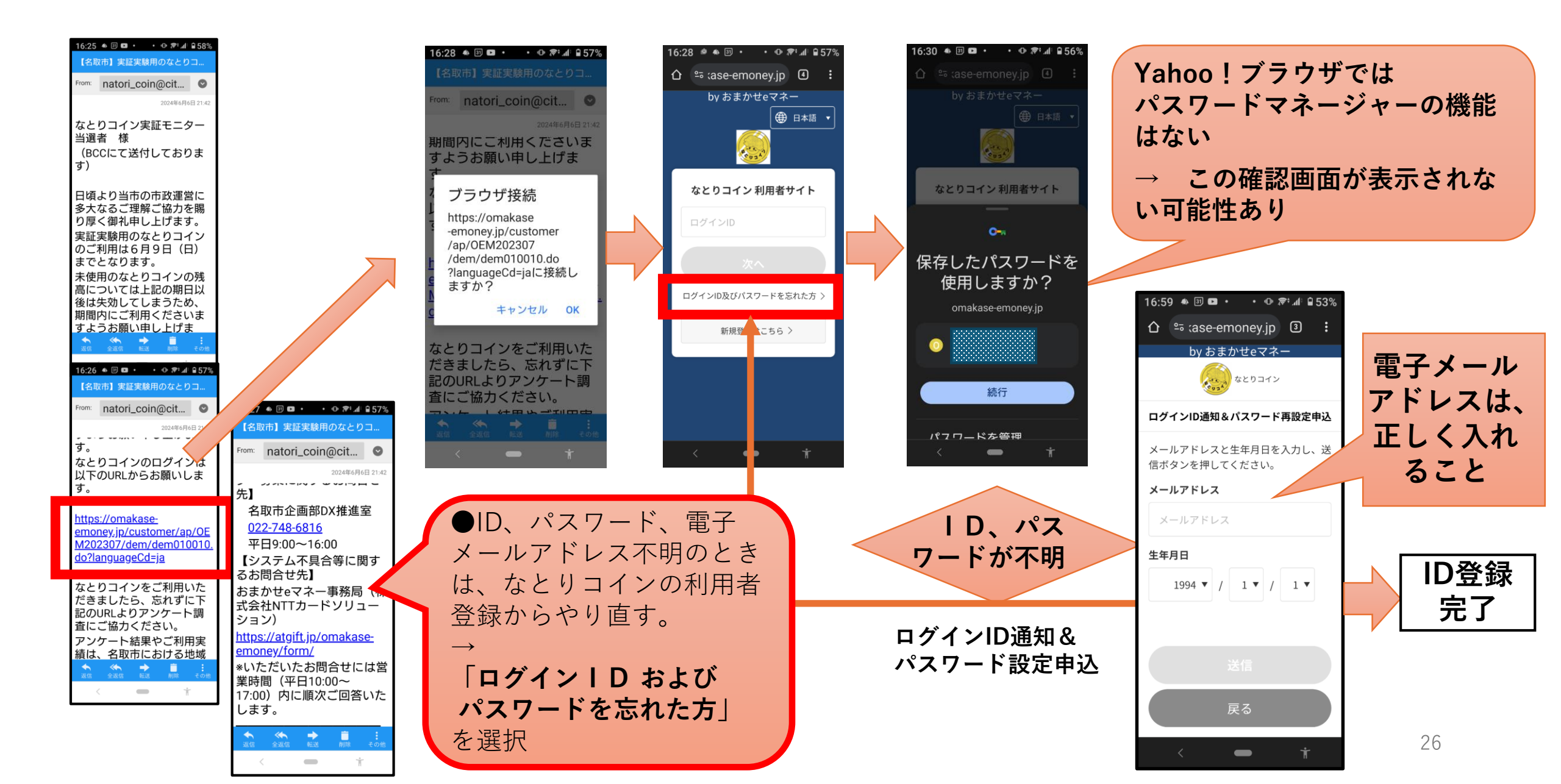

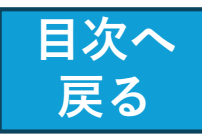

# Webブラウザの既定値を、Chrome に設定する方法

・設定アプリから「ア プリケーション|を選 떙 デバイスのカスタマイズ 択し、「ブラウザアプ 別のスタイル、壁紙などを試す **リ|を選択**します。 ネットワークとインター ネット Wi-Fi、モバイル、データ使 用量、テザリング ・標準にしたいアプリ 機器接続 Bluetooth、Android Auto、 を選択して、 NFC 「デフォルトアプリの 外観 壁紙、アンビエント表示 設定|から (Always-on display) **ブラウザを選択**します。 アプリと通知 アプリの権限、標準アプリ

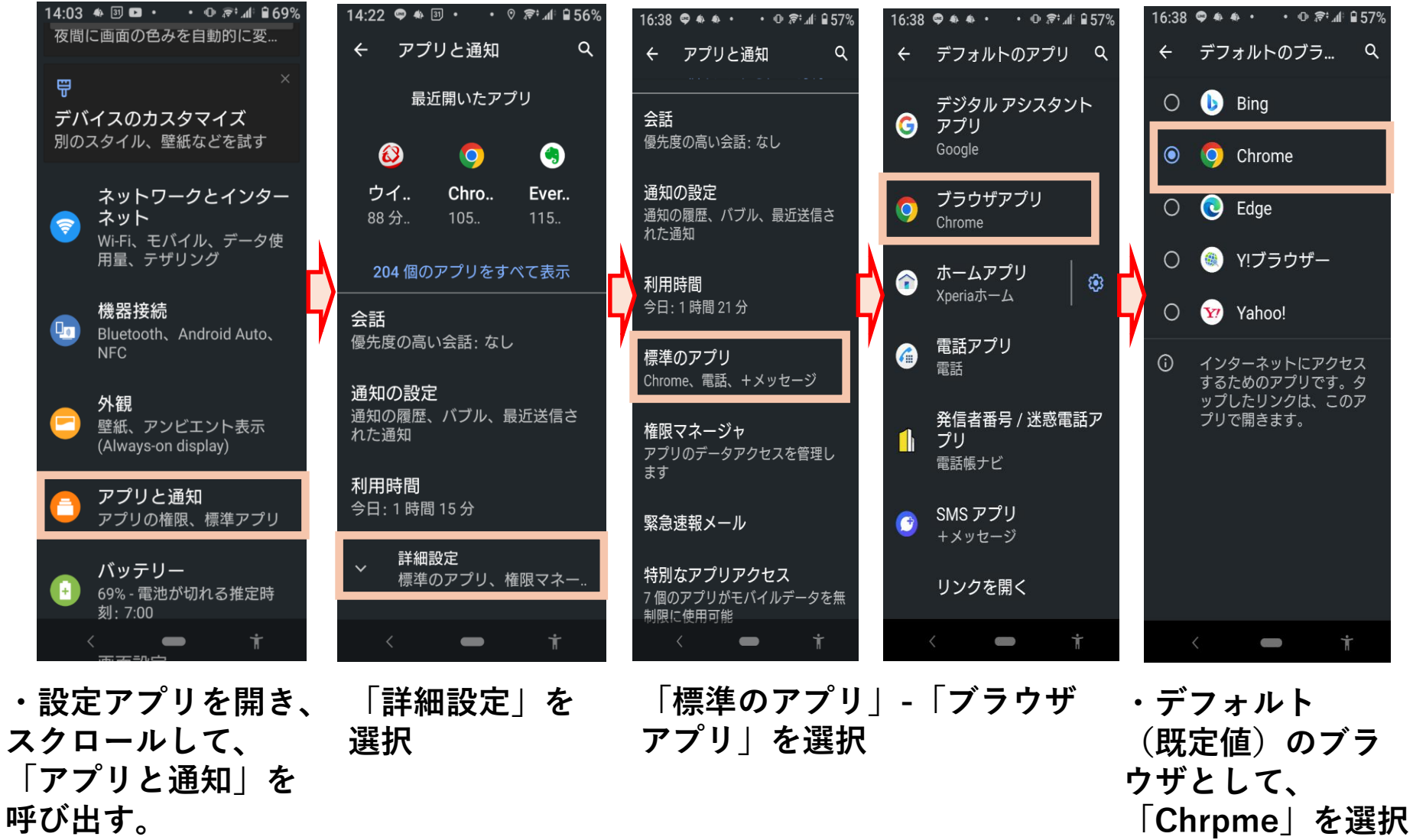

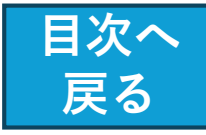

# Webブラウザで、専用サイトが正常に起動しない (次の画面へ遷移しない、カメラが起動しない 等)

●専用サイトへのアクセスにはインター ネット環境が必要です。

ご利用の端末からWEB**サイトの閲覧が可 能か確認**下さい。

なお、以下の推奨環境での利用をお願い します。

【推奨環境】 <ブラウザ> •Androidの場合: Chrome、 Firefox •iOS(iPhone、iPad等)の場合: Safari

<OS> ・最新バージョン

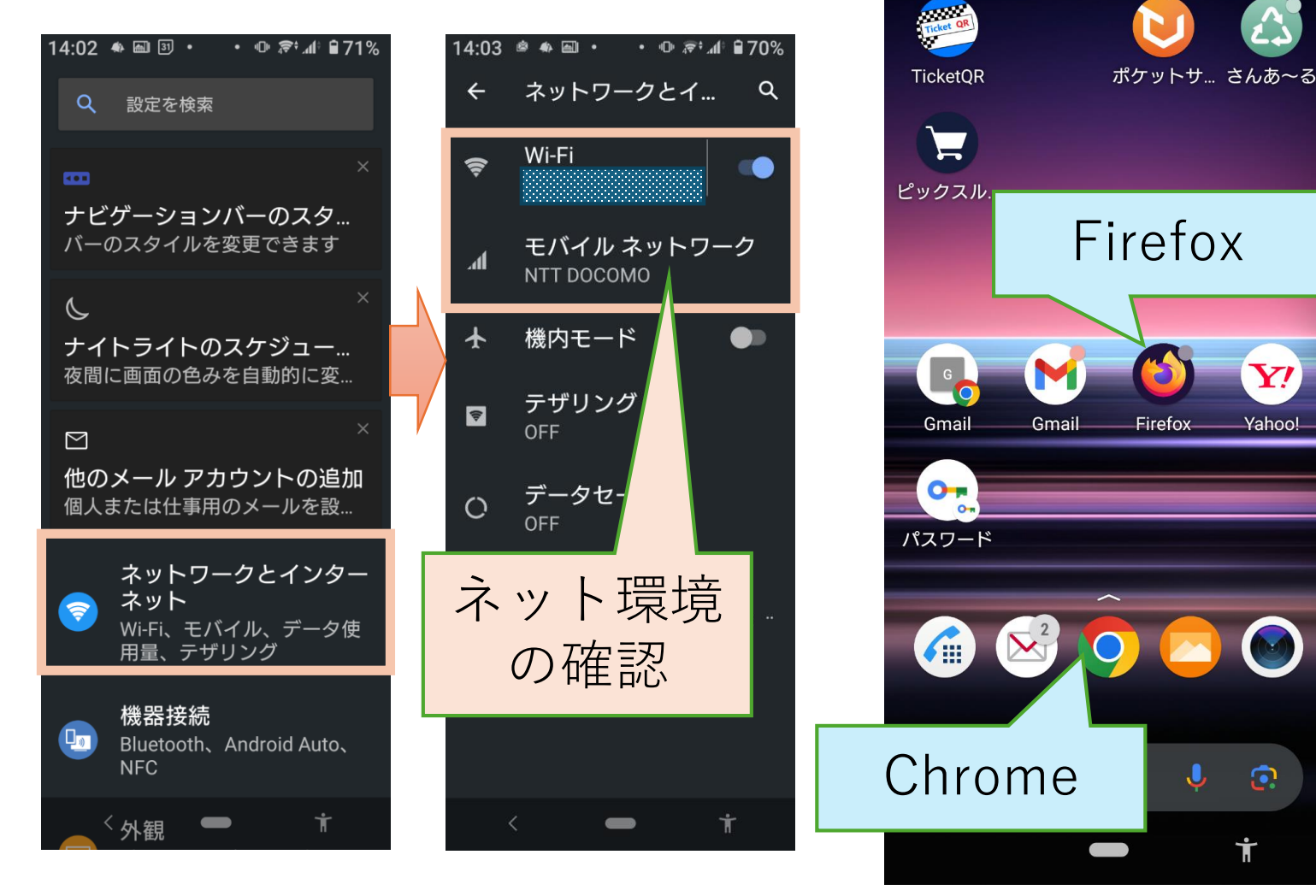

【設定】-【ネットワークとインターネット】

• 🕕 🔊 📶 🗎 69%

マイナホ゜ータル

なとりコイ... なとりんく...

14:07 🚸 📾 🗿 🔹

ナトぽた

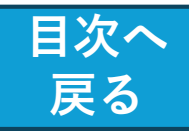

# Chromeのインストール方法

### 【 Chromeのインストール方法 】

<Android端末>

 Android端末(スマホやタブレット)で
 Google PlayのChromeのページへ移動
 「インストール」→「同意」をタップ

### <iOS端末(iPhone、iPad)>

 iOS端末(iPhone、iPad)でApp Storeの Chromeのページへ移動
 「入手」→「インストール」をタップ
 Apple IDのパスワードを入力して「OK」を タップ

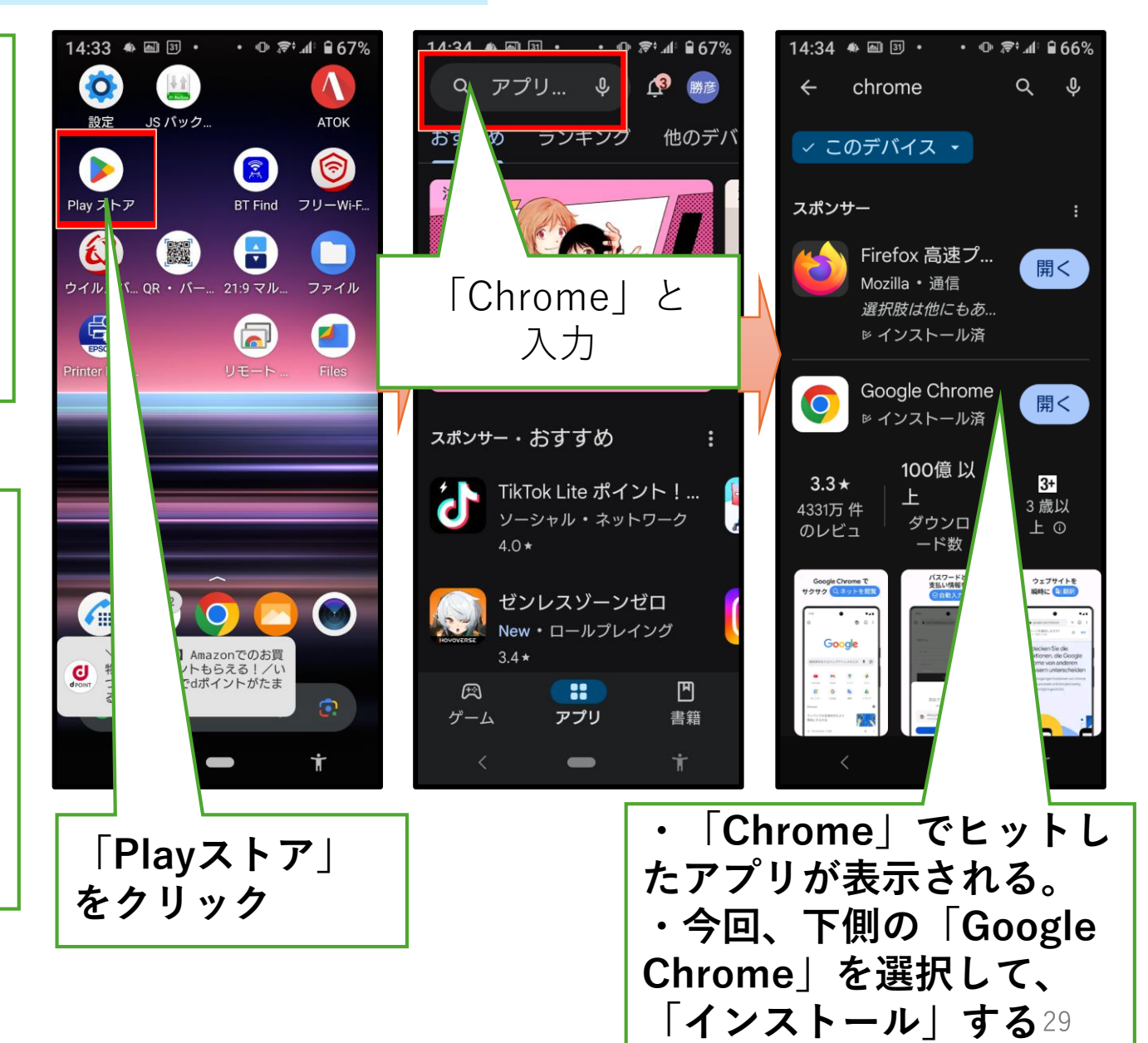

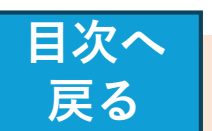

# ※ QRコード や カメラ読み取り時のトラブル対処 (Android 端末)

●専用サイトにて、「QRコード読み取り」を押したがカメラが 起動しない

#### <Android端末>

「このサイトを利用するには、Chromeでカメラとマイクの使用 を許可する必要があります」→「続行」

→「Chromeに写真の撮影と動画の記録を許可しますか?」 →「許可」

※OSやブラウザのバージョンにより動作が異なる場合があります。

ブラウザからカメラの利用が許可されていない場合、または 上記メッセージで許可をしなかった場合(Androidでは「ブ ロック」とした場合)は設定の以下の変更が必要です。

■「Chrome**起動」→「設定」→「サイトの設定」→「カメラ」** ※OSやブラウザのバージョンにより動作が異なる場合があ ります。

#### <Android端末のイメージ>

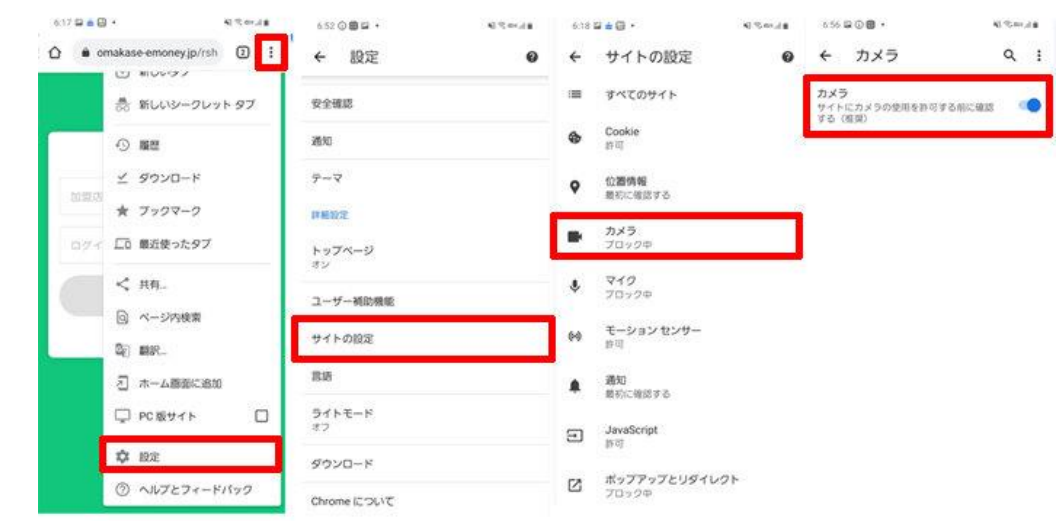

#### マ設定を変更してもカメラが起動しない ⇒権限マネージャでカメラの許可を設定してください

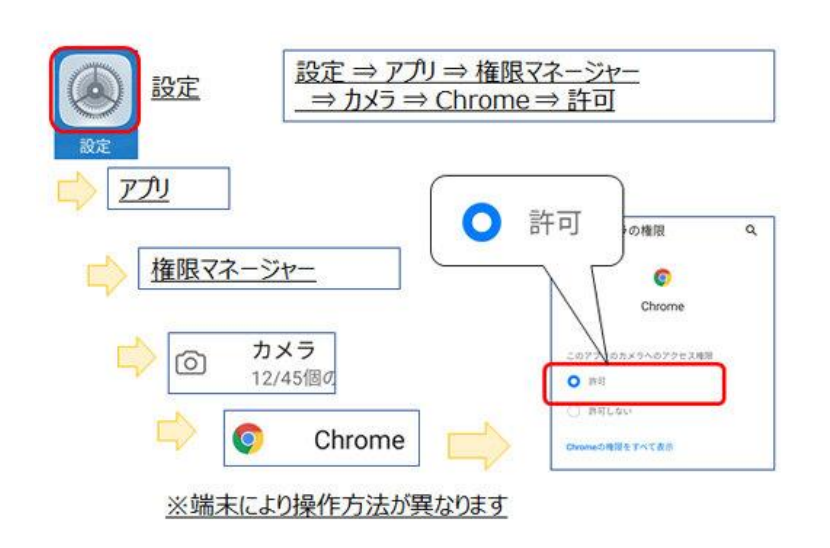

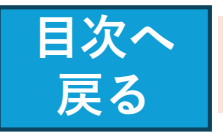

# ※ QRコード や カメラ読み取り時のトラブル対処 (IOS端末)

●専用サイトにて「QRコード読み取り」を押 したが、カメラが起動しない

 $\rightarrow$ 

ご利用のブラウザがカメラアプリ利用の設定 ができていない可能性があります。

「コード(ID)の登録」をタップした後に表示さ れる**カメラアプリへのアクセス許可**を設定し てください。

**<iOS端末(iPhone、iPad等)>** 「<u>omakase-emoney.jpがカメラへのアクセ</u> <u>スを求めています</u>→「許可」

■「設定」→「Safari」→「カメラ」もしくは「カメ ラとマイクのアクセス」 <iOS端末のイメージ>

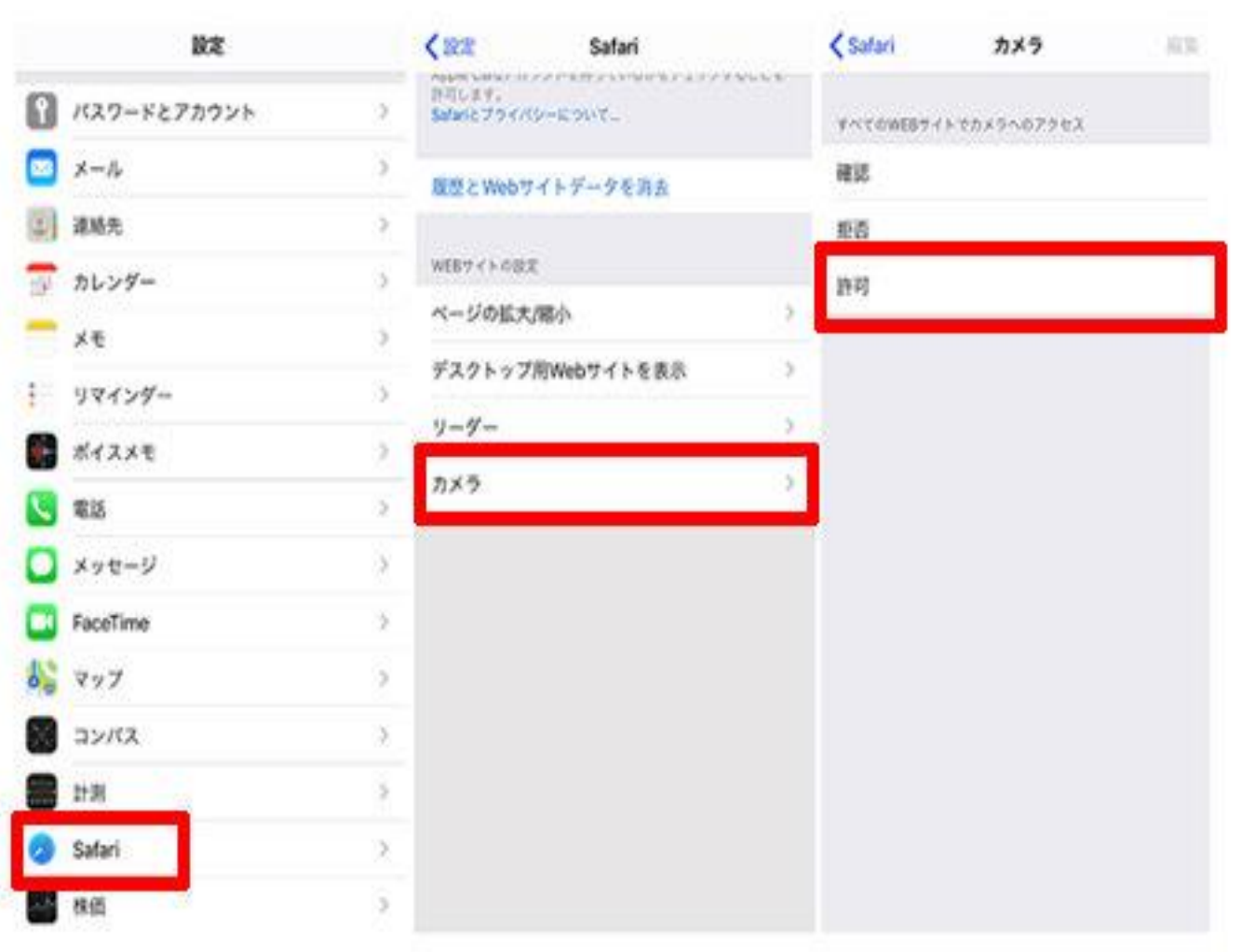

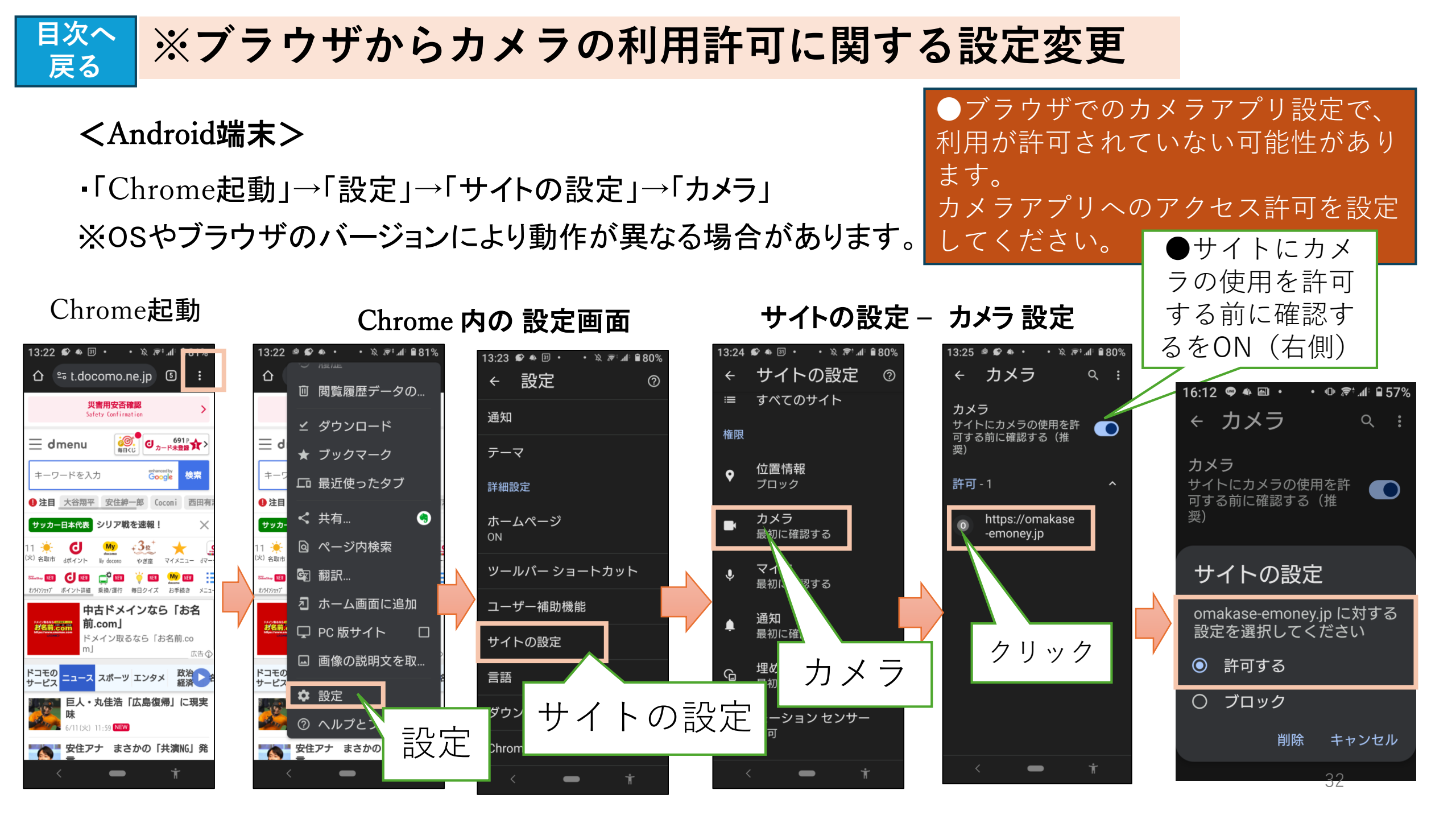

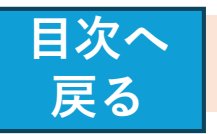

#### \* QRコード や カメラ読み取り時のトラブル対処

# ●らくらくスマホ で カメラが起動しない

・「らくらくスマホ」の「インターネット」から起動する標準ブラウザ では、QRコード読取の際にカメラが起動しないケースがありま す。

メニューの「Google」から「Chrome」でご利用をお願いいたし ます。

なおChromeでは、Chromeにカメラの使用許可設定が必要 になります。

・最初にカメラを利用する際に確認メッセージが表示されます ので、必ず「許可」を選択してください。

許可設定後はChromeの画面から確認ができます。

※また「保存領域不足」「バッテリー不足」の際は動作が不安定 になり、正常に設定されたChromeでもカメラが起動しない場合 があります。

<iOS端末(iPhone、iPad等)> 「omakase-emoney.jpがカメラへのアクセスを求めていま 「許可」  $\downarrow \rightarrow$ 

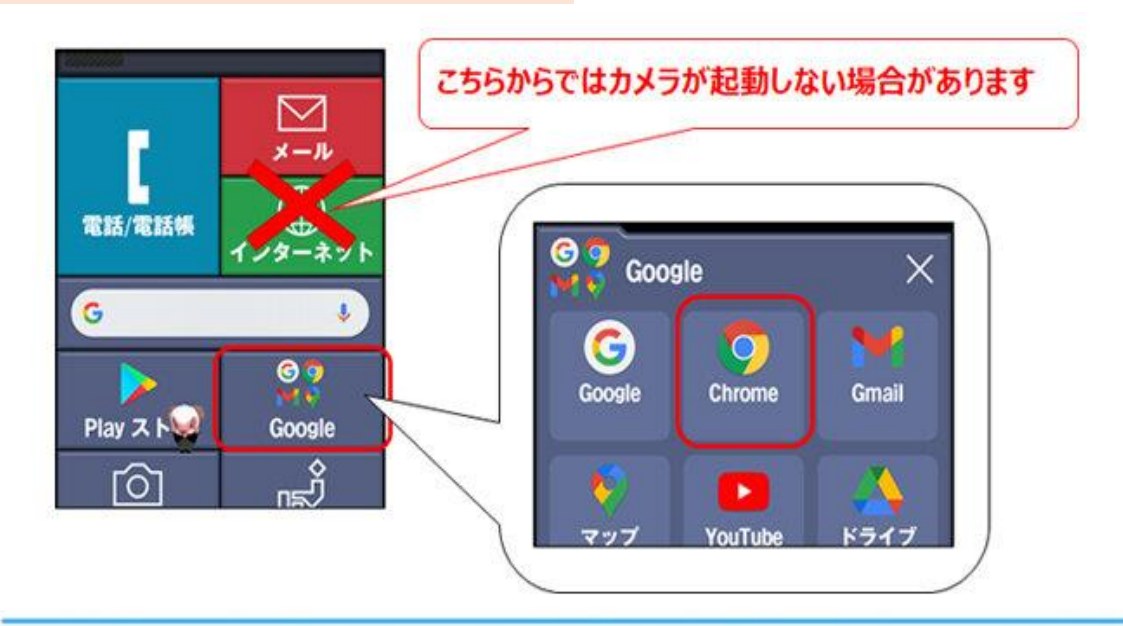

「権限」を選択

noney.jp

4. omakase-emoney.ip

このサイトによるデバイスへのアクセスを管理し1

33

10.00

B 2×7

音声/ •0

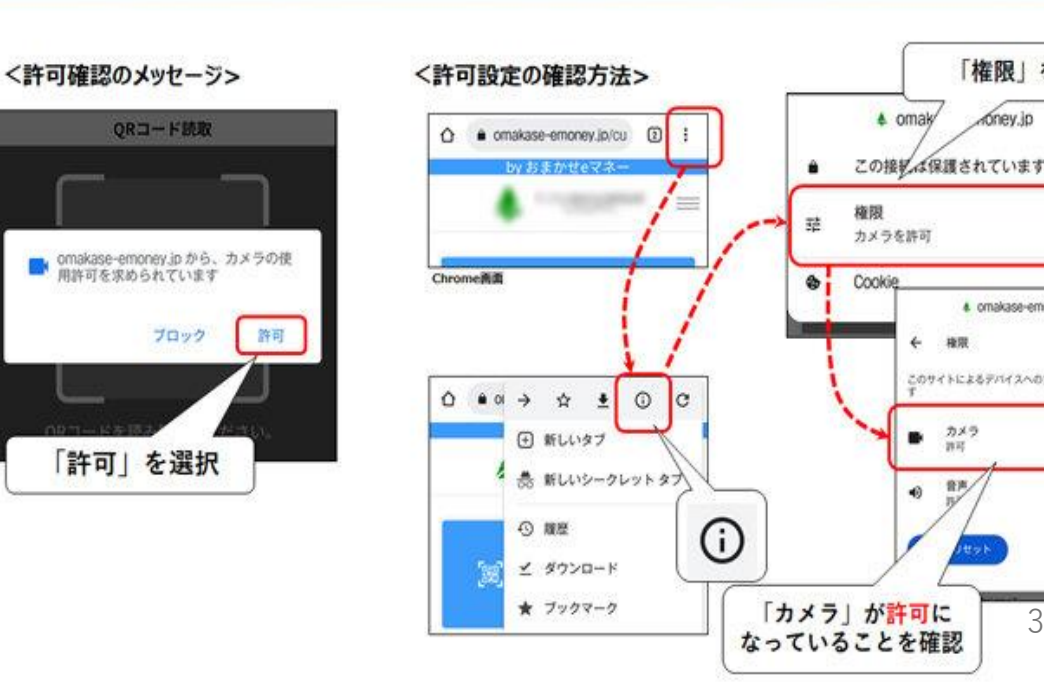

目次へ戻る

# ●QRコードを読み取ると再生のマーク (黒い三角)が表示される

→ • • •

 Android 端末では、「Chrome」以外のブラウザを 利用している場合、(IOS では Safari 以外)、機 種によっては、QRコード読み取り時にカメラが起動 しない場合があります。

・スマホの設定で、「デフォルトのブラウザ」を 「Chrome」または「Safari」に設定してご利用下さい。 ●QRコードにピントが合わず読み取れない

「Xperia5」や、OSに「Android GoEdition」を使用している ー部のスマートフォンで、Chromeを使ったQRコード読取が できない事象が確認されています。

・ブラウザ「Firefox」を利用する事で対処できるケースが多 くみられるため、当該のスマートフォンをご利用の方は 「Firefox」でのご利用をお試しください。

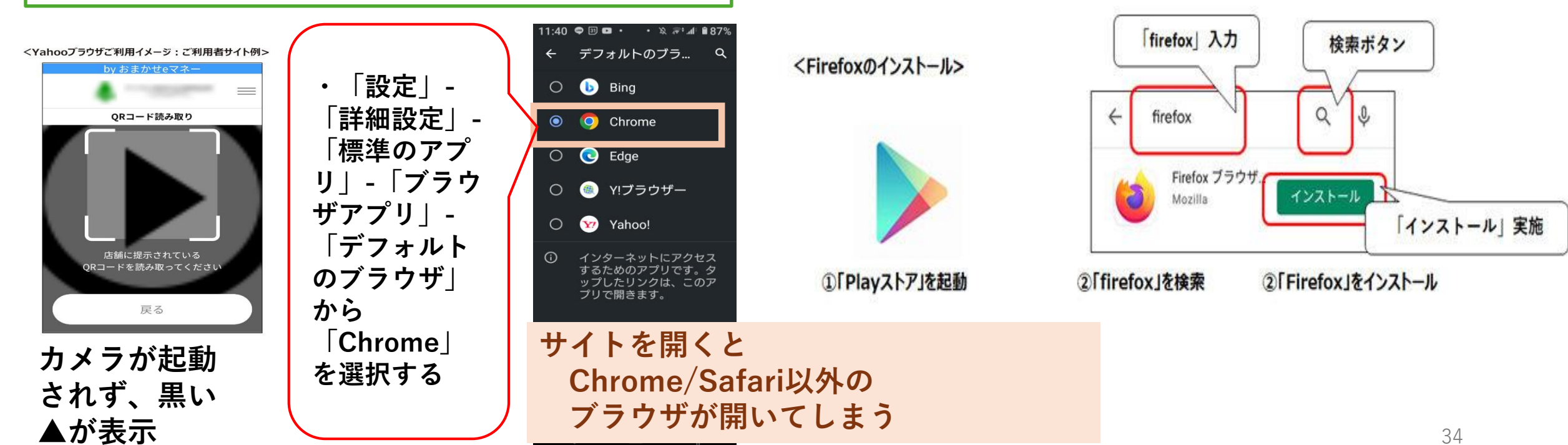

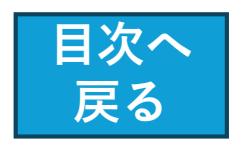

# ● QRコードが読み取れない (iPhone13 Pro/Pro Max)

・iPhoneの自動マクロ 撮影の設定により、QR コードが読み取れない 場合があります。

→ ・iOSを15.1以上に アップデートし、自動マ クロ撮影の機能をOFF (無効)にしてください。

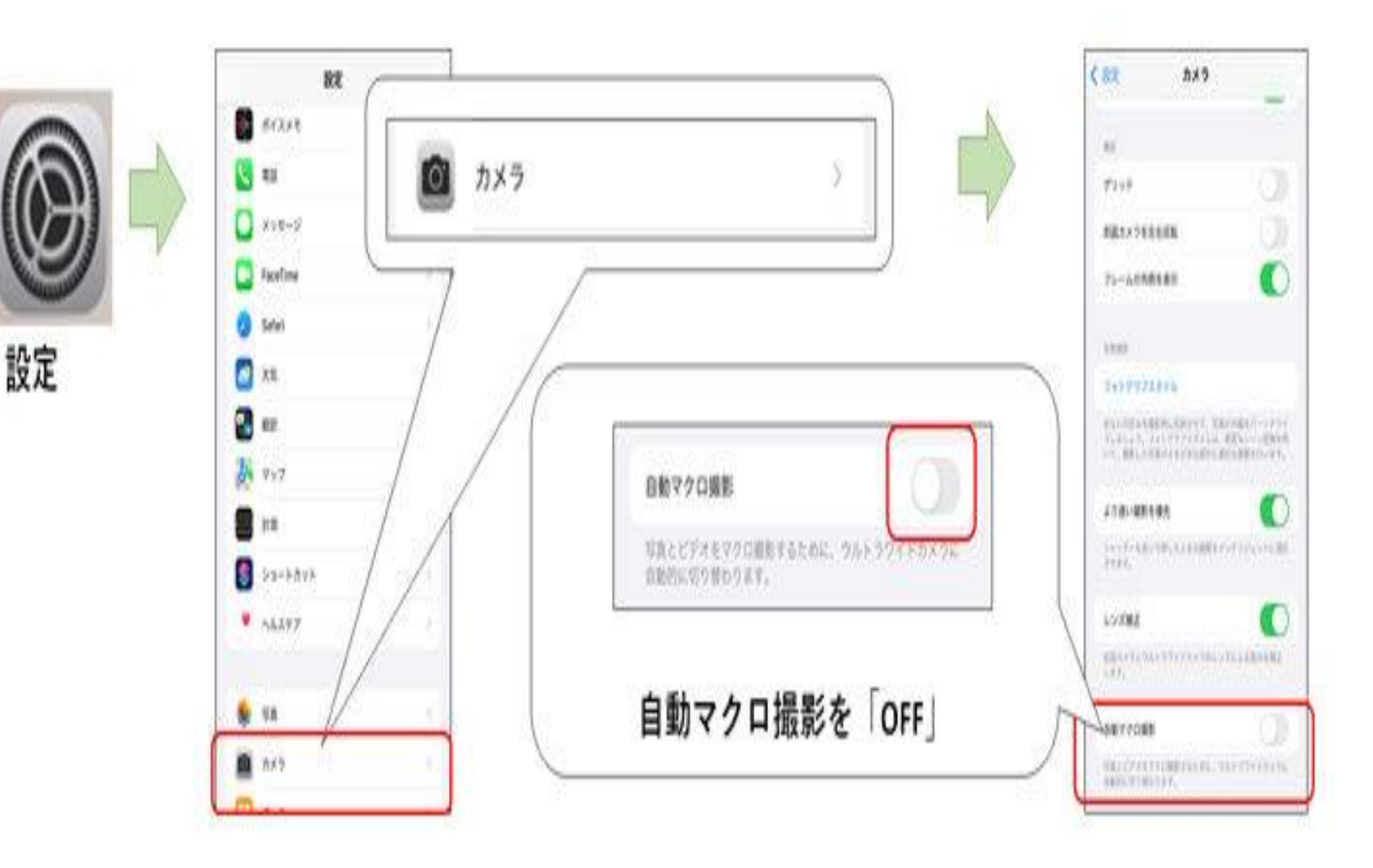

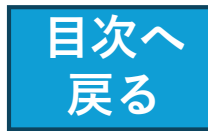

# 6. 安心して利用するために

# 1.アカウントの乗っ取りに注意

ネット上の生活を便利にするさまざまなサービス
 SNSやWebメール、ネットショッピング・・・

・万一、ID/パスワードが何らかの理由で流出した場合、 なりすましで勝手にサービスにログインされ、被害を被 る可能性があります。

# 2.アカウントを乗っ取る代表的な手口

■ フィッシング詐欺■
 アカウントリスト攻撃
 ■ スパムアプリ

# 3. I D、パスワードの 危険性と対策

■他人に知られた場合の危険
 □ 銀行口座からの勝手な引き出し
 □ プライバシー情報の漏洩
 □ ネット犯罪への片棒
 ■対策

□他の人に教えない □ 忘れないようメモ 安易に、不審なアプリをインストールしない

# 4.5つの有効なアカウント管理術

□ 複雑なID/パスワードを設定する

- □ パスワードを使い回さない
- □ ネットでの情報入力は慎重に
- □ 二段階認証を利用する
- □ 安易にアプリ連携しない

# <u>5.パスワードを作るコツ</u>

□ 自分の名前や電話番号、誕生日などは使わない。
 □ 英大文字小文字、数字、記号交じりで10桁以上
 □ パスワード使い回しはしない
 □ パスワードは半年に1回くらいで変える

# <u>6.高齢者が陥りやすい典型的な</u> フィッシング詐欺の手口

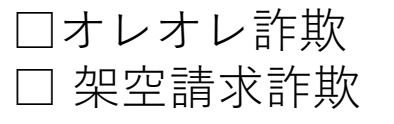

□ 還付金詐欺 □ 宅配便を使った詐欺 目次へ戻る

# 6. 安心して利用するために

# 7.だまされないための10のポイント

- 1. 自信過剰は危険
- 2. 手口は「不安をあおってパニックを引き 起こす…そして救済するふり」
- 3. 詐欺師は失敗しても反省せず、さらに巧 妙な手口で出てくる
- 4. 「詐欺師は良い人に見える」
- 5. 「お金の話」が出たら、相手が誰であろ うと、冷静に判断
- 6. 動揺や不安に注意
- 7. 家族で電話の対策を話し合い、訓練を行う
- 8. 迷惑電話防止機能付きの電話機、アプリ を活用
- 9.「気を付けて」、具体的な対策を実行 10.家族で合言葉を決めて、詐欺をブロック

# <u>8.自分のスマホがマルウエアに汚染されていないか?</u>

□ スマホの挙動をチェック
 □ アプリー覧を確認
 □ セキュリティアプリを利用
 □ OSを最新バージョンにアップデート
 □ 怪しいサイトにアクセスしない

# 9.QRコードとセキュリティリスク

QRコードの使用には常に注意を払うこと

■偽装QRコード
■マルウェアのダウンロード
■不正な支払いリクエスト
■プライバシー侵害
■無許可のURLリダイレクト
■公共の場での使用リスク
■セキュリティ対策の不十分なアプリ
■ユーザーの過信

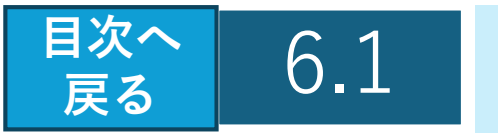

アカウントの乗っ取りに注意

SNSやWebメール、オンラインストレージなど、ネット上には私たちの生活を便利にするさまざまなサービスがあります。

これらのサービスを利用するにあたっては、

第三者による不正利用を防止する手段として、一般に ID/パスワードの登録が求められます。

・ID/パスワードは完璧な認証方法ではありません。

万一、ID/パスワードが何らかの理由で流出した場合、 ユーザ本人の知らない所で勝手にサービスにログインされ、 アカウント(サービスを利用する権利)を不正使用される可 能性があります。

 いったんアカウントを乗っ取ると、本人になりすまして SNS上で詐欺サイトへ誘導する 投稿をしたり、ネット ショッピングで勝手に買い物をしたり、メールを盗み見た りといった様々なネット犯罪が可能になるのです。

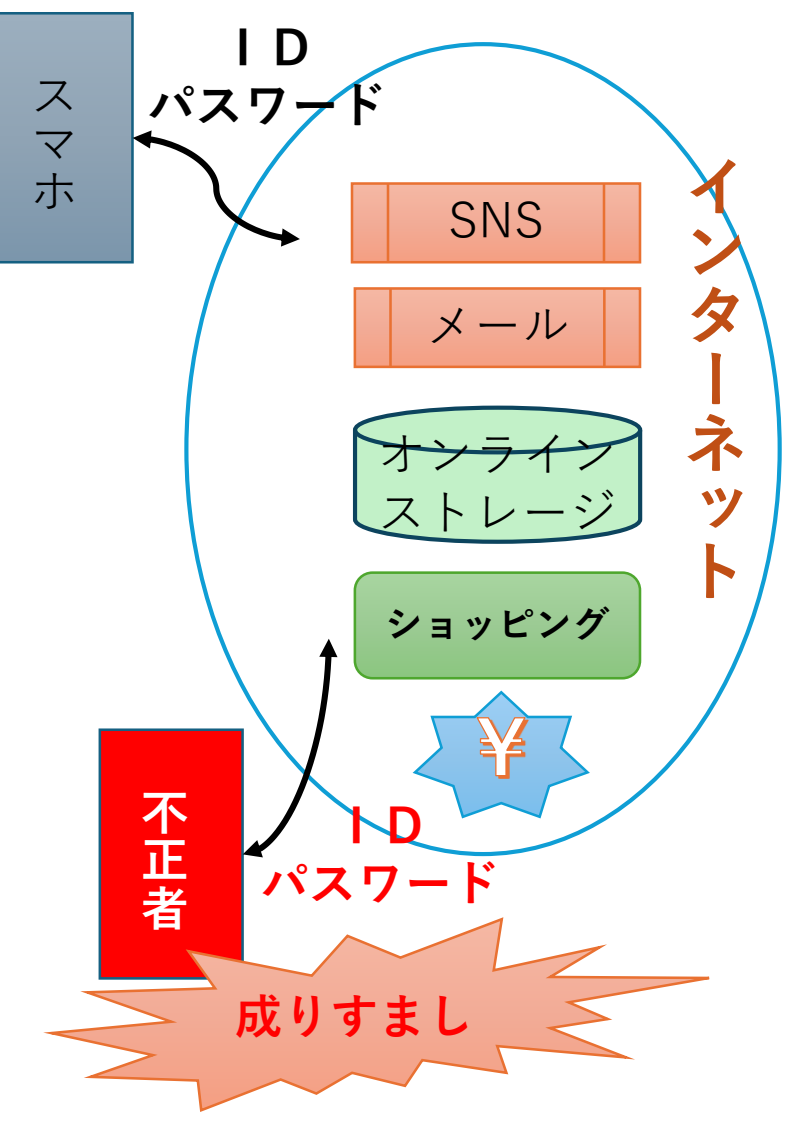

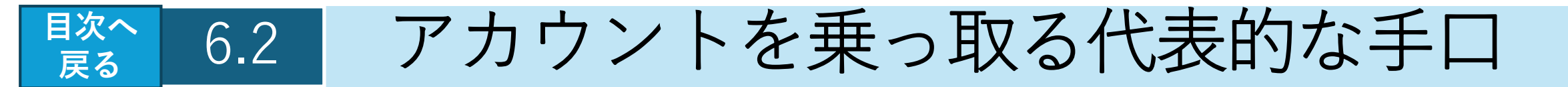

## ●フィッシング詐欺

✓サイバー犯罪者がID/パスワードを盗み出す際によく用いる

✓実在するサービスをかたって本物そっくりの不正サイトにユーザを誘い込み、そこで入力 させたID/パスワードを盗み出す

### ●アカウントリスト攻撃

✓ネット上の複数のサービスで同じID/パスワードを使い回していると、アカウント乗っ取りの被害を広げてしまう可能性あり

✓何らかの方法で不正に入手したあるサービスのID/パスワードの組み合わせで他の複数の サービスへの不正ログインも試みる

### ●スパムアプリ

✓SNS上の投稿の多くは、アプリ連携の承認ページへ誘い込み、承認ボタンを押したユーザのアカウントを乗っ取る

√悪質なメッセージの送信や投稿を行われたりする可能性がある

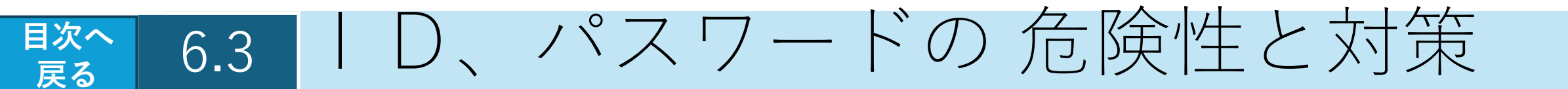

### 他人に知られた場合、こんな危険が想定されます。

- ▶ 本人のなりすましで、銀行口座からの勝手な引き出し
- ▶ (例: プロ野球の大谷選手の口座から、側近者が勝手にギャンブル用に引き出し)
- ▶ プライバシー情報の漏洩
- ▶ ネット犯罪への片棒

## 対策

- ▶ 他の人に教えない
- ▶ アプリごとに | Dやパスワードを使い分ける
- ▶ 自分でも、忘れないようにメモしておく
- ▶ 2段階認証で、もし他人に漏れたとしても、実害が少なくなるようにする
- ▶ 自分の端末が乗っ取られないように、セキュリティ対策用のアプリを入れておく。
- ▶ 安易に、不審なアプリをインストールしない。

| ●多段階認証とは               |  |
|------------------------|--|
| ・サービスへのログイン時にID/パスワードの |  |
| 入力に加え、利用者本人しか知り得ない情報の  |  |
| 入力を追加で求めることにより、認証の精度を  |  |
| 高める。                   |  |
| 例:□ PINコード □ 指紋や顔認証    |  |
| □ 秘密の質問                |  |
|                        |  |

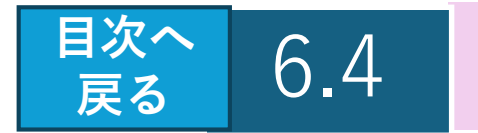

5つの有効なアカウント管理術

# 1. 複雑なID/パスワードを設定する

- 英大文字小文字、数字、記号交じりで10桁以上が理想的
- 自分の名前や電話番号などは類推されるので使わない
- パスワードは知らぬ間に漏れていることもあるので、半年に1回くらいで変える

# 2. パスワードを使い回さない

- サービスごとに異なるID/パスワードを設定する
- ID/パスワードの組み合わせをいくつも覚えられない方は、パスワード管理 ソフトを使うか、手帳に記録する

# 3. ネットでの情報入力は慎重に

ネットでの情報入力、特に「アカウント情報の更新をしてください」といった要求や、いつもより多くの情報入力を求められたときは、フィッシング詐欺の可能性あり。少しでも不安を覚えたら入力をやめ、電話など別の手段で確認する

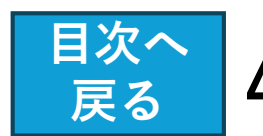

# 4. 多段階認証を利用する

サービスへのログイン時にID/パスワードの入力に加え、利用者本人しか知り得ない情報の入力を追加で求めることにより、認証の精度を高める

# 5. 安易にアプリ連携しない

アプリ連携の承認ページでは、アプリに許可する権限の一覧を必ず確認し、危険を冒してもそのアプリを利用する必要があるかどうか慎重になる

#### ※多段階認証

・パスワードとワンタイムパスワードを使う方法がよく採用されている。 (他、 PINコード、 指紋や顔認証、 秘密の質問 など)

あるサービスにログイン → ユーザーIDとパスワードを入力

② あらかじめ登録されている電話番号に対して、一定時間だけ有効な数字列(ワンタイムパスワード)が サービスからSMS(ショートメッセージサービス)などで送られる。

③ このワンタイムパスワードを入力すると、サービスにログインできる。

★パスワードを知っていて、なおかつ電話番号を登録したスマートフォンなどを所持しているユーザーだけがログインできることになる。パスワードを知っているだけでは不十分。

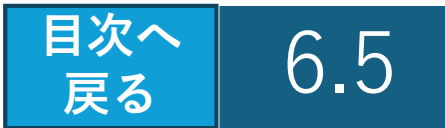

- パスワードを作るコツ
- 自分の名前や電話番号、誕生日などは類推されるので使わない。
- 英大文字小文字、数字、記号交じりで10桁以上
- 複数のサービスでのパスワード使い回しはしない
- ・パスワードは半年に1回くらいで変える
- ★パスワードをサービスごとに効率よく作り、管理する方法 (情報処理推進機構 (IPA) が推奨する方法)

#### 1.コアパスワードを作成

- ① 短い日本語のフレーズ 例) 「テレビが好き」
- ローマ字返還「terebigasuki」
- ③ 一部を大文字にし、末尾に記号・数字を追加 「terebiGAsuki!06」
- 2.利用サービスごとの識別子をつける
  - 例:
  - ・ $abc クラウド \rightarrow \underline{abc} + \underline{terebiGAsuki!06}$ ・いろは銀行  $\rightarrow$  irh + terebiGAsuki!06

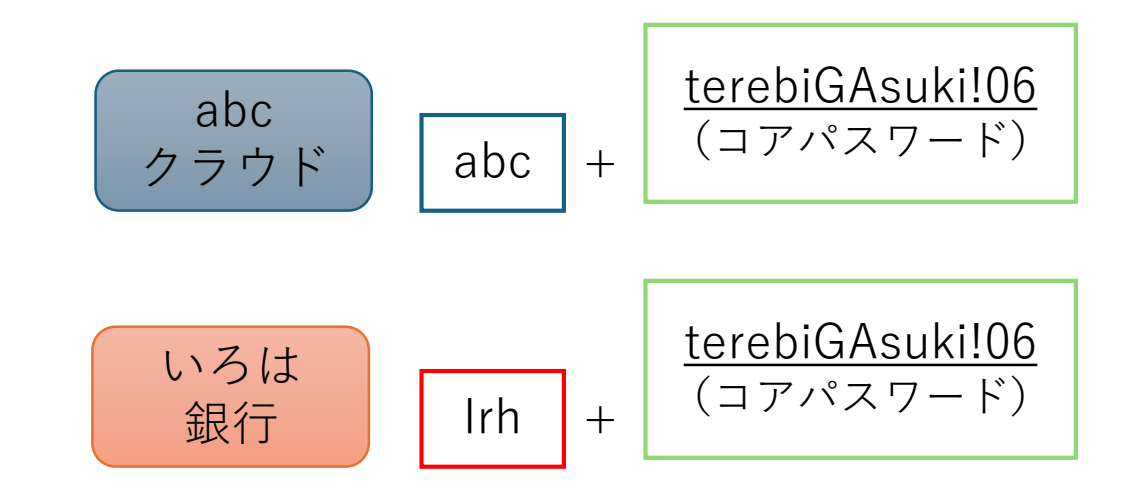

をしない

●パスワードの弱体化に注意

定期的なパスワード更新の際

に、パスワードの数字をインク

リメントするなどの単純な変換

#### ■次へ 戻る 6.6 高齢者が陥りやすい典型的なフィッシング詐欺の手口

- 1. オレオレ詐欺

# 2. 還付金詐欺

- 「過払い金がある」「還付金を受け取れる」と偽り、手数料名目でお金を振り込ませる手口
- 3. 架空請求詐欺
  - 心当たりのないサービス料や商品代金を請求し、支払いを迫る詐欺

## 4. 宅配便を使った詐欺

宅配便のドライバーを装い、現金やキャッシュカードの受け取りを試みる手口

# だまされないための10のポイント

1. 自信過剰は危険

6.7

目次へ

戻る

- 「自分に電話なんてかかって来ない」という非現実的楽観主義は注意が必要です。
   誰でも被害に遭う可能性があります。
- 根拠のない自信過剰は被害に遭うきっかけになります。

## 2. 手口は「不安をあおってパニックを引き起こす…そして救済するふり」

- 3. 詐欺師は常に考え「アップデート」
  - ・

    詐欺師は失敗しても反省せず、さらに巧妙な手口で出てきます。ずっと人をだます
     ことを考えている詐欺のプロです。

#### 4. 注意点は「詐欺師は良い人に見える」

 
 ・

詐欺師は「良い人」に見えることが多いです。
 外見だけで判断せず、
 冷静に対応し ましょう

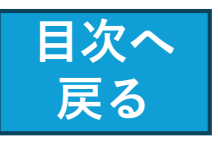

# 5. 「お金の話」が出たら意識「全集中」を

- お金に関する話が出たら頭をフル回転させましょう。相手が誰であろうと、
   冷静に判断することが重要です。
- 6. 動揺や不安に注意
  - 自分がドキドキする、動揺していると感じたら、冷静になりましょう。
- 7. 「だまされない訓練」を行う
  - 家族で電話の対策を話し合い、訓練を行うことが効果的です。
- 8. 頼れるテクノロジーを活用
  - 迷惑電話防止機能付きの電話機を使いましょう。テレビ電話も有効です。
- 9. 「気を付けて」は意味がない
  - 過信は油断となります。具体的な対策を実行しましょう。

# 10. 家族の絆でSTOP!オレオレ詐欺

• 家族で合言葉を決めて、詐欺をブロックしましょう

6.8 自分のスマホがマルウエアに汚染されていないか?

- 1. スマホの挙動をチェック
  - スマホの動作が普段と異なる場合、マルウェア感染を疑うべきです。

#### 2. アプリー覧を確認

目次へ

戻る

- スマホの設定から「アプリと通知」を選び、「アプリ情報」をタップします。
- インストールした覚えのないアプリや不審なアプリがないか確認してく ださい。

### 3. セキュリティアプリを利用

- スマホにセキュリティアプリをインストールしてスキャンを実行することで、マルウェア感染を検出できます。
- セキュリティアプリは定期的にアップデートし、スマホのセキュリティを強化しましょう。
- 4. OSを最新バージョンにアップデート
  - スマホのOSを最新バージョンにアップデートすることで、セキュリ ティの脆弱性を修正できます。
- 5. 怪しいサイトにアクセスしない
  - 不明なリンクや怪しいサイトにアクセスしないように注意しましょう。

| ● 具体的な症状     |
|--------------|
| - 動作が重くなる    |
| - バッテリー消費が激し |
| くなる          |
| - データ使用量が増える |
| - 予期しない動作が頻繁 |
| に起こる         |
| - 広告や警告のポップ  |
| アップが消えない     |
| - 見覚えのないアプリが |
| インストールされている  |

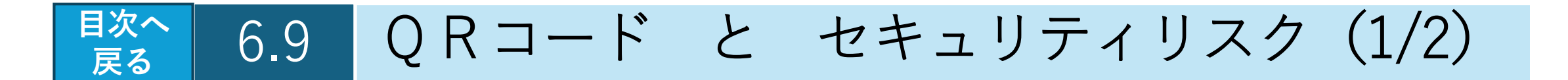

以下のポイントを理解し、QRコードの使用には常に注意を払うことが重要 です。

●偽装QRコード:

悪意のある第三者が正規のQRコードに見せかけた偽のQRコードを作成し、 ユーザーをフィッシングサイトに誘導する可能性がある。

### ●マルウェアのダウンロード:

QRコードをスキャンすることで、ユーザーのデバイスにマルウェアやウイル スがダウンロードされるリスクがある。

## ●不正な支払いリクエスト:

支払い用のQRコードが改ざんされ、ユーザーが知らないうちに不正な口座に お金を送金してしまうリスクがある。

## ●プライバシーの侵害:

QRコードに埋め込まれた情報が個人データを含む場合、不正に取得されたり 悪用されたりするリスクがある。

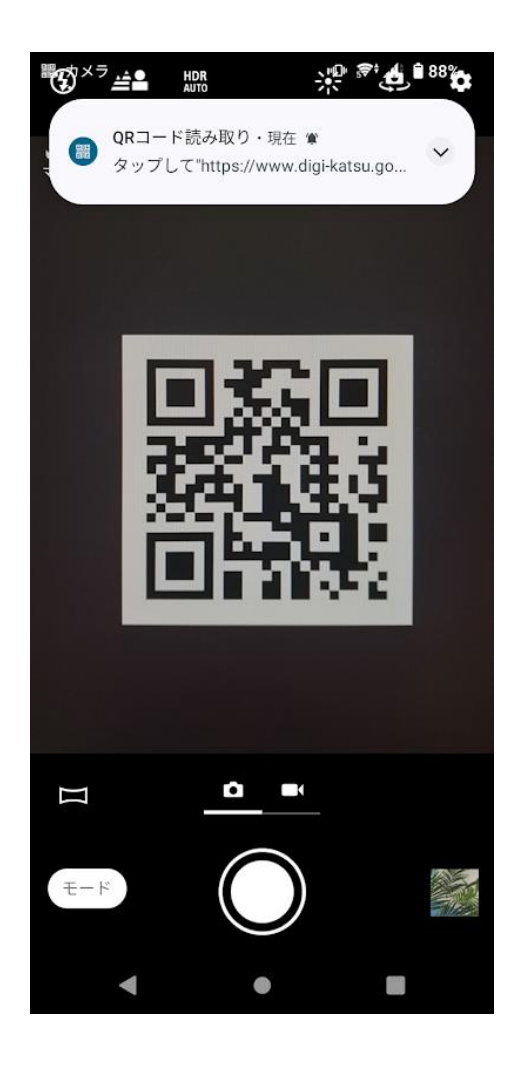

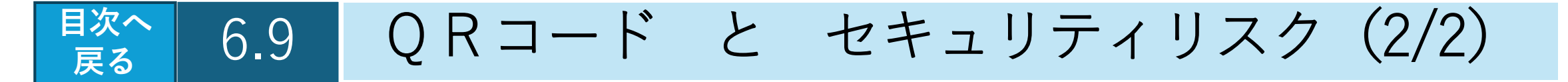

●無許可のURLリダイレクト:

QRコードをスキャンすることで、ユーザーが意図しないURLにリダイレクトされ、 セキュリティの脆弱なサイトに誘導される可能性がある。

#### ●公共の場での使用リスク:

公共の場に掲示されたQRコードが改ざんされているリスクがあるため、信頼できる ソースからのQRコード以外はスキャンしないことが重要。

#### ●セキュリティ対策の不十分なアプリ:

QRコードリーダーアプリ自体にセキュリティホールがある場合、デバイスが危険に さらされる可能性がある。

#### ●ユーザーの過信:

QRコードは信頼できるものと思い込んでしまい、注意を怠ることでセキュリティリ スクが増大する。

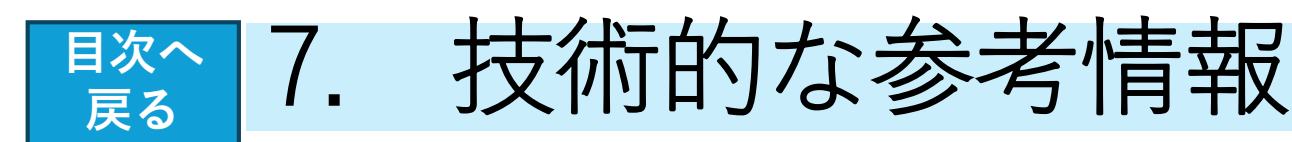

- <u>1. 最新のOS・ファームウェアへの アップデート方法</u>
- 2. 保存領域の確認方法(らくらくスマホの場合)
- 3. なとりコイン不正利用の可能性
- 4. スマホの不正利用を防ぐために
- 5. クレジットカードからチャージできない場合の対応
- 6. 3D セキュア Ver.2.0 について
- 7. 迷惑電話解消の方法
- 8. スマートフォンのサービス期間 について

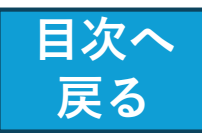

【最新のOS・ファームウェアへの アップデート方法】

# <Android端末>

1. スマートフォンの設定アプ リをタップします。

 
 2. 画面下部にある
 「システム」>「詳細設定」>「ソ ウフトウェア アップデート」を タップします。

3. アップデートのステータスが 表示されます。 画面に表示される手順に沿っ て操作します。

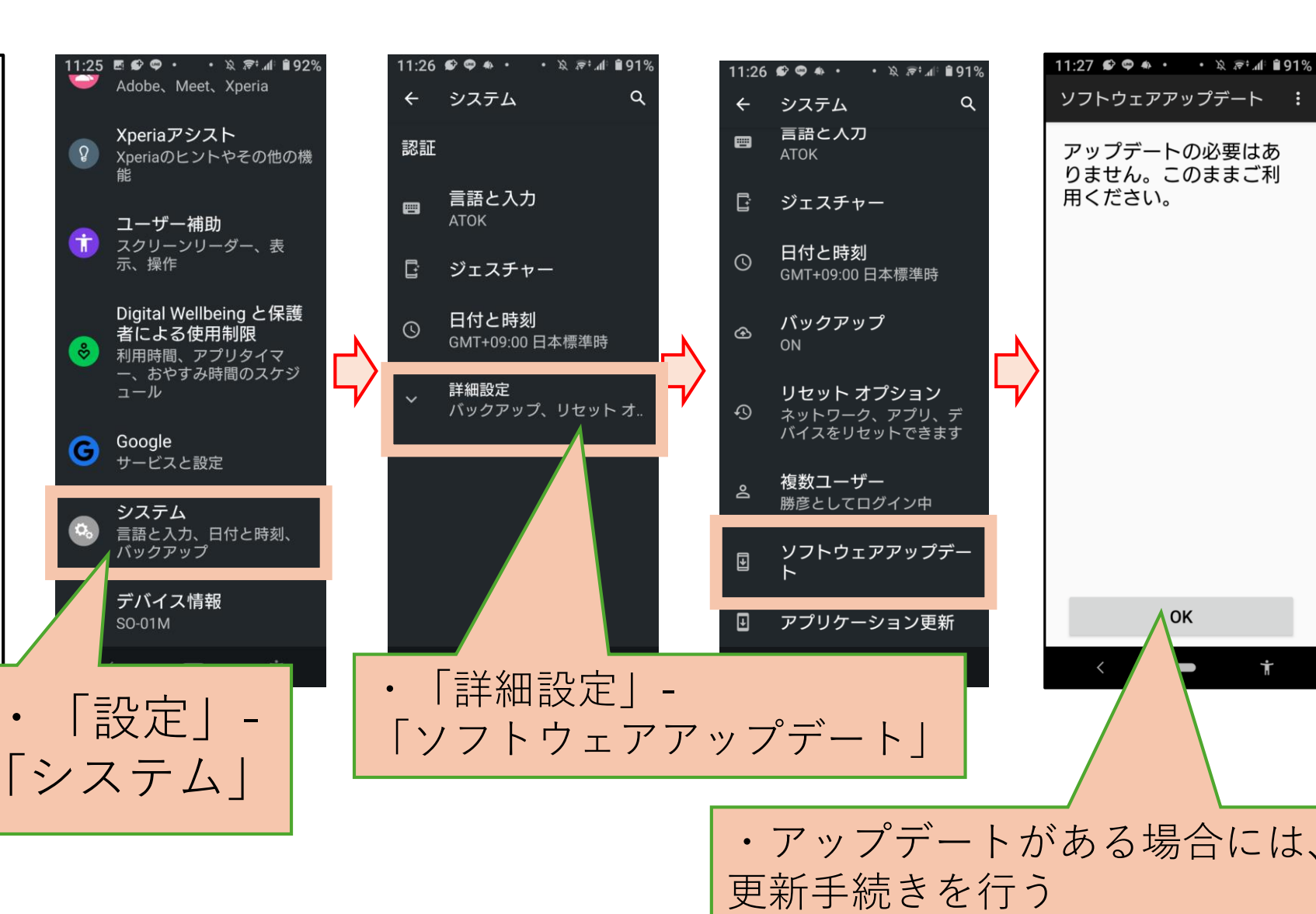

11:27 📽 🗢 🔸 ・ 🔹 🤅 🖉 曽91%

ソフトウェアアップデート

アップデートの必要はあ

りません。このままご利

OK

用ください。

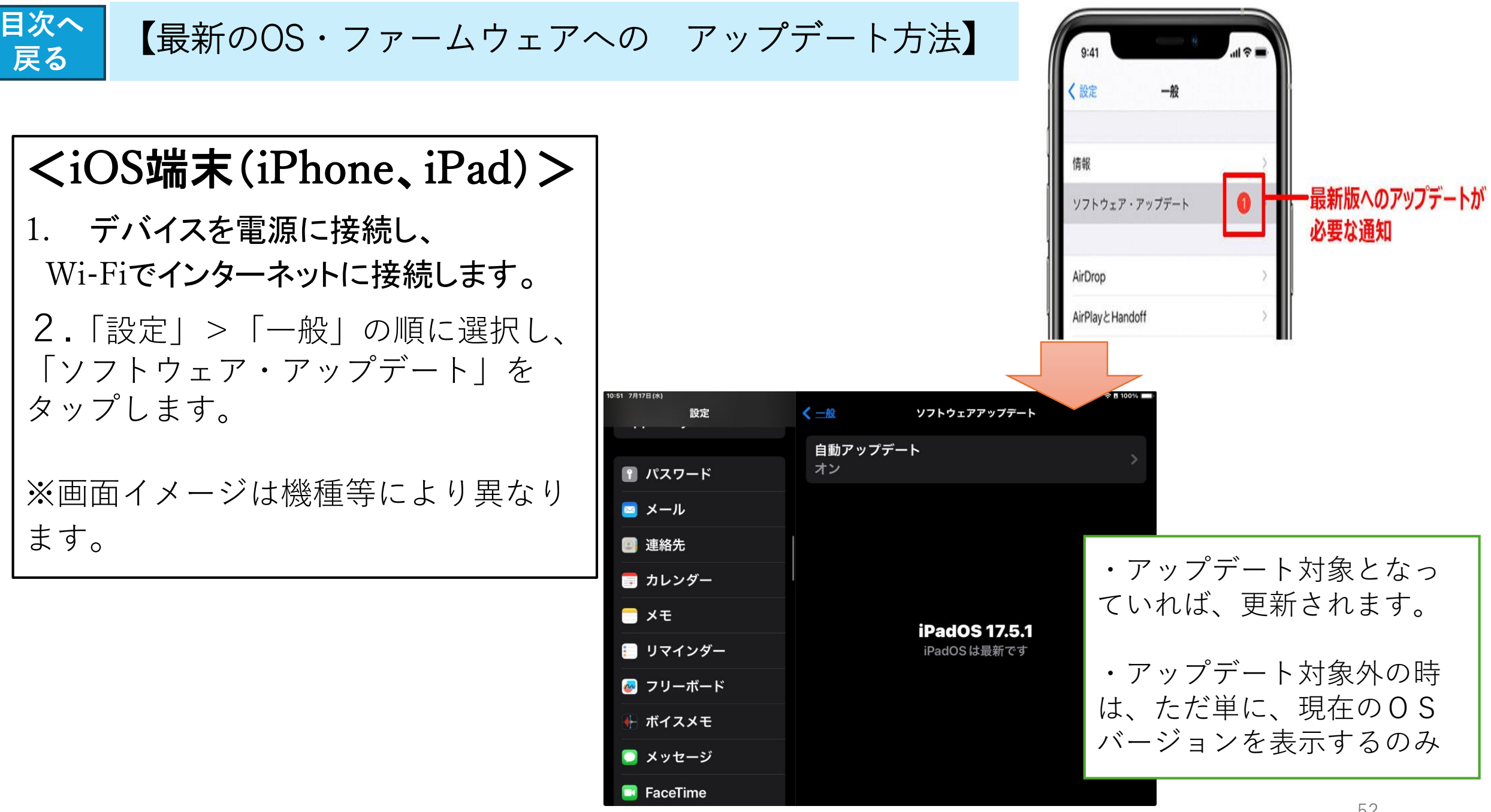

# **除**へ 保存領域の確認方法(らくらくスマホの場合)

保存領域については
 メニューの「本体設定→その他→保存領域」
 から「空き容量」から確認が可能です。

少ない場合は空き容量を増やすよう、下記を ご検討下さい。

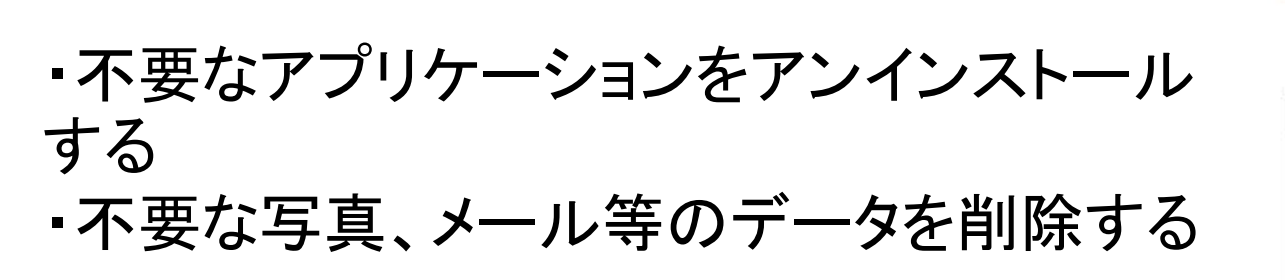

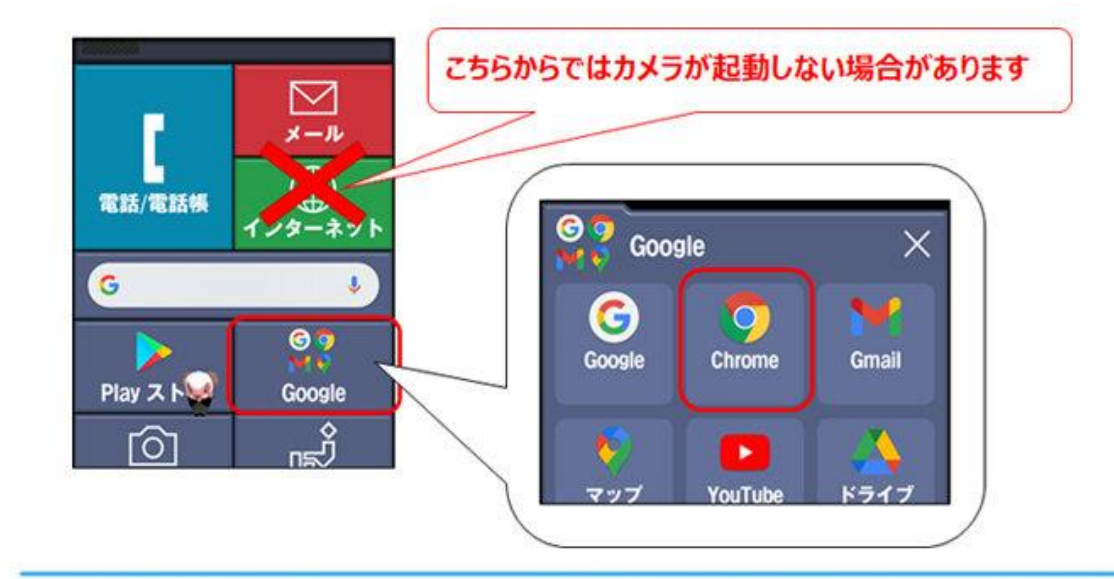

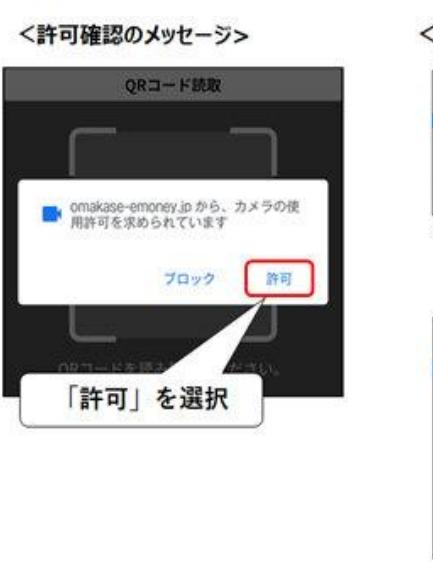

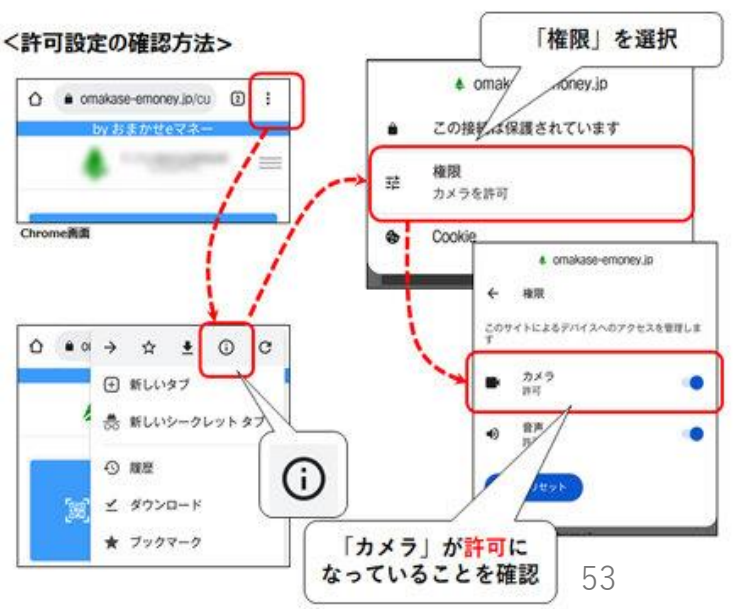

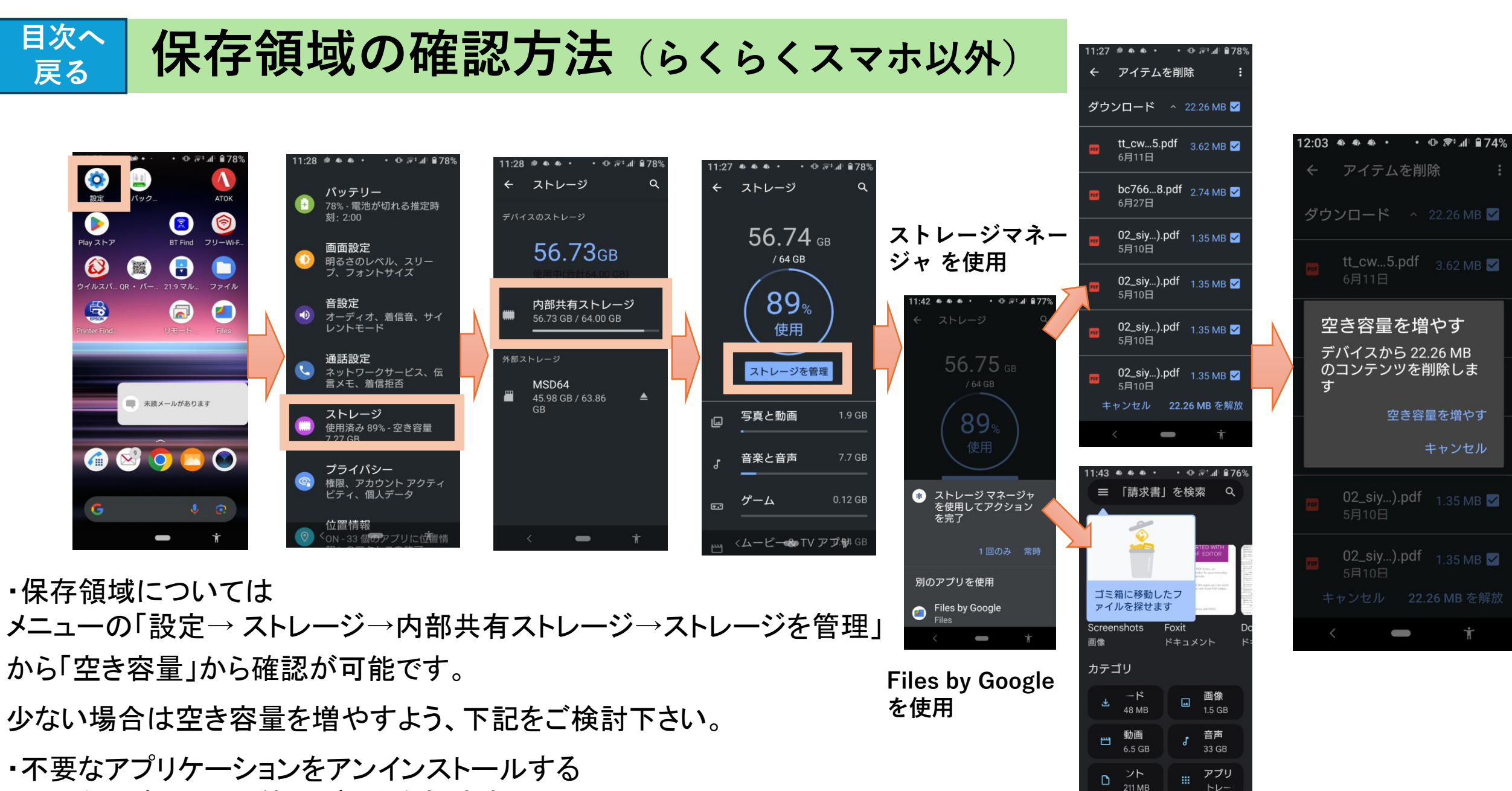

・不要な写真、メール等のデータを削除する

54

値 スキャン

コレクション

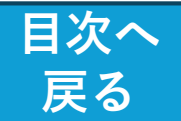

### なとりコイン 不正利用の可能性 と対策

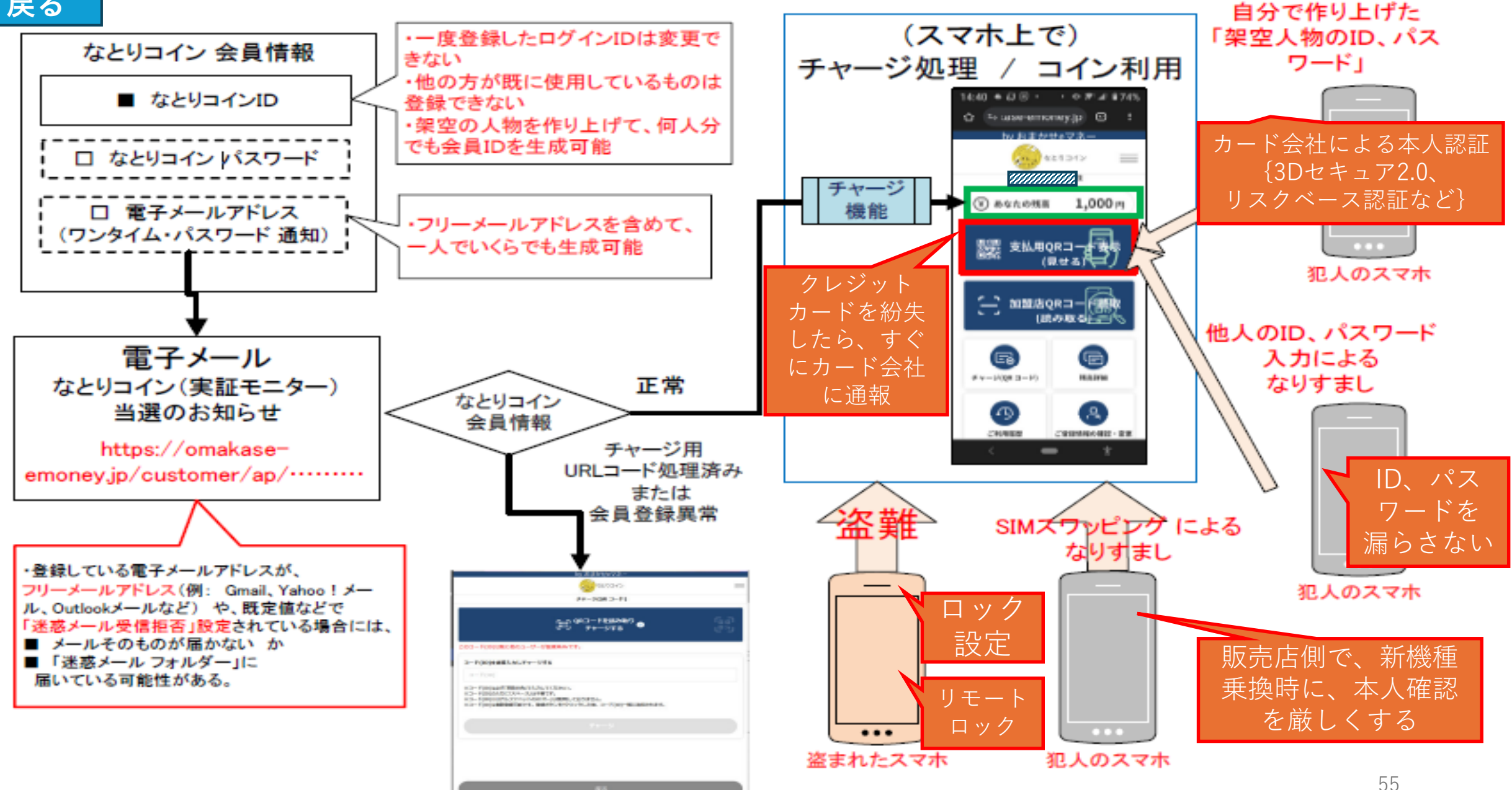

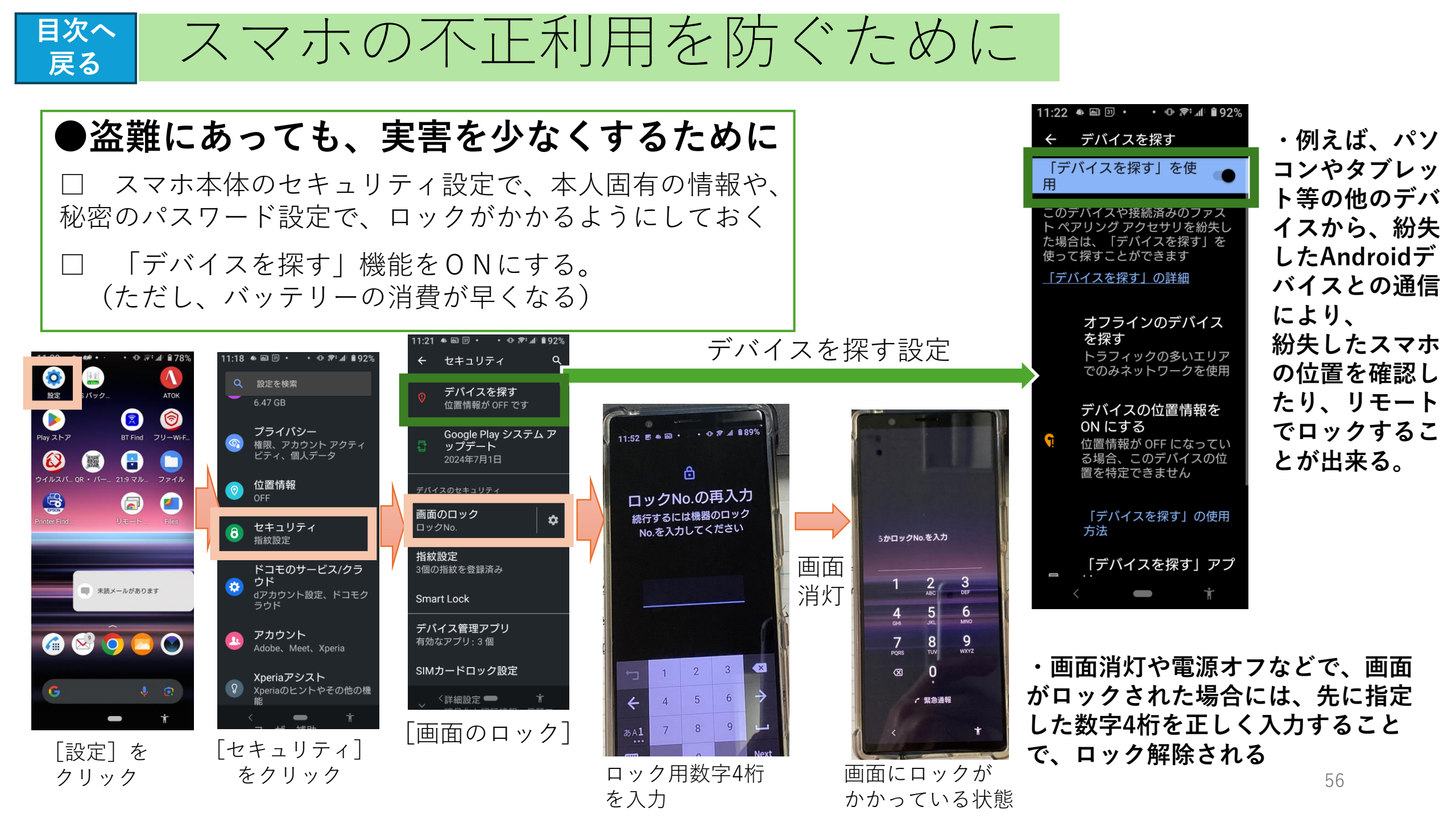

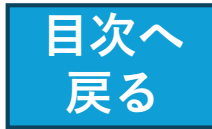

クレジットカードからチャージできない場合の対応について

クレジットカードからなとりコインをチャージする際に 「<mark>お支払い手続きに失敗しました。</mark>」というエラー画面が 表示され、チャージできない事象が発生することがあります。

※各クレジットカード会社のセキュリティ上の理由等により 決済が完了しないために発生 (カード所有者の成りすまし防止のため、本人確認を求める)

●エラー画面が表示された際は、大変お手数ですが、 ご利用されているクレジットカード会社に ご本人からお問い合わせをお願いいたします。
また、お問い合わせの際には以下の事項をお伝えください。
1.利用した店舗等→「おまかせeマネー」※
2.利用日時
3.利用金額(チャージしようとした金額)
※「なとりコイン」ではなく、「おまかせeマネー」と お伝えください。

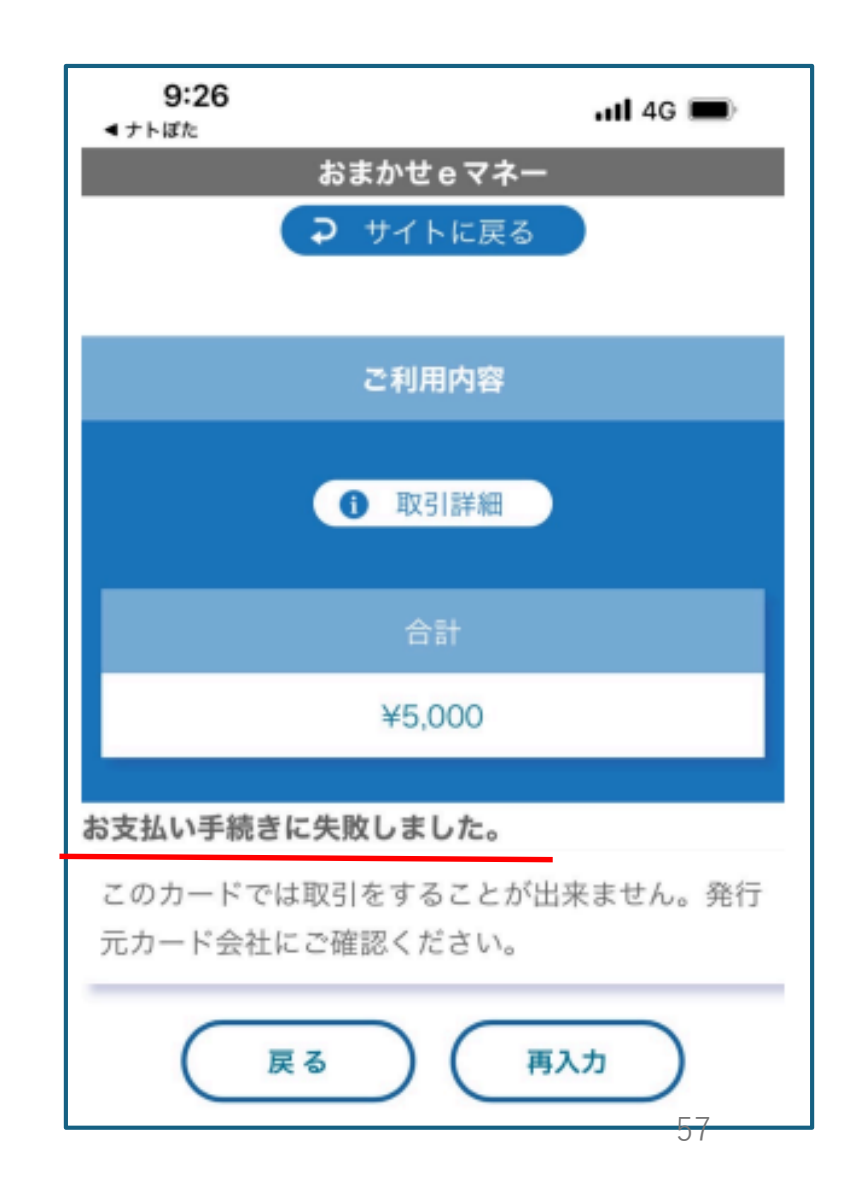

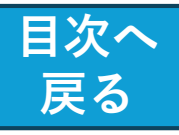

# 3D セキュア Ver.2.0 について

●3D セキュア Ver.2.0 (正式名称: EMV 3Dセキュア) とは

・オンラインショッピングにおけるクレジットカードの不正利用を防ぐための本人認証システムです。

・3Dセキュア2.0は、従来のバージョンに比べて以下の点 で優れています

#### ■ ユーザー体験の向上

認証方法が多様化し、よりスムーズな認証が可能です。

■ リスクベース認証

トランザクションの**リスクレベルに応じて認証の厳し さを調整**するため、低リスクの取引では簡単な認証、高 リスクの取引では厳格な認証が行われます。

■ 高度なセキュリティ

生体認証(指紋や顔認証)やワンタイムパスワード (OTP)を使用することで、不正利用のリスクを大幅に 減少させます。

#### ■ 柔軟性

モバイルデバイスやアプリを利用した認証が可能です。

#### ■ コンプライアンス

3Dセキュア2.0は、最新の規制や業界標準に準拠しており、将来的な規制変更にも対応しやすいです。

## 3Dセキュア Ver.2.0 の留意点

●日本では、3Dセキュア Ver.2.0の導入が
 2025年4月1日までに義務化されている。
 (すべてのE C加盟店が対象)

● 事業者は、ネットショップで3Dセキュアに対応する 必要がある。

#### ●カード名義人もクレジットカード会社の専用ページ などで設定手続きをしなければいけない。

(設定が済んでいるクレジットカードによる決済だけ が3Dセキュアの対象となる。)

## 各カード会社の取組状況(令和6年状況)

■VISA: 2021年10月から3Dセキュア2.0を導入

■ Mastercard: 2022年10月から対応開始

■JCB: 2022年後半から2023年にかけて移行

■American Express: 2022年10月から対応

#### SAISON :

・3Dセキュアの自動登録~2021年頃から開始

・ワンタイムパスワード認証~2022年から本格的に導入

 ・対応ブランド:各カードブランド(VISA、Mastercard、 JCB、American Express)に対する対応は、2022年から
 2023年にかけて順次進行

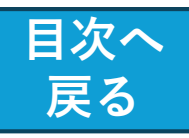

チャージの

指示

#### 3Dセキュア2.0 の動作の仕組み

●なとりコインに、クレジットカードからチャージ (入金) することは、オンライン上でクレジット カード決済を利用し、物品を購入することと同義と みなされます。

●カード名義人は、クレジットカード会社の専用 ページなどで設定手続きをしておかないと、 本人認証でエラーとなることが予想されます。 (Ver.2 になって、モバイルデバイスやアプリを利 用した認証が可能となった。)

●カード情報を入力すると、カード会社により、 自動でリスクベース認証が行われます。

有効期限(月)

有効期限(年)

名義人

支払方法

一括払

戻る

クレジット

カード情報

の登録

☐ 加盟店QR⊐−

E⊕

チャージ(OR コード)

 $( \mathcal{P} )$ 

ご利用履歴

HÍH

チャージ(購入)

(読み取る)

G

残高詳細

ିର୍ବ

ご登録情報の確認・変更

使えるお店

●3Dセキュア2.0では、使っているデバ イスの情報、アクセスしている時間や 地域、お客様の行動パターンなどを確 認し、直近で高額な決済はされていな いか、短期間で複数回決済が行われて 4·31 🖄 🖼 📭 • 🛛 🖏 🛱 🕯 🕅 🕅 80% いないかなどで、リスクレベルを判断 おまかせeマネー しています。 → サイトに戻る ① 取引詳細 ●認証リクエスト: 認証成功 購入情報がカード発行 ¥5,000 会社に送信され、認証 リスク低 が必要かどうか判断さ 追加認証 クレジットカード決済 れます。 なし ≌ link.mul-pay.jp/ ⑨ 決済の リスク (中・高) リスク 追加認証 9:26 ◄ ナ トぽた を検出 おまかせeマネー → サイトに戻る (ワンタイムパスワード または生体認証) ① 取引詳細 セキュリティコード ※認証エラーで、どうしてもらちが |認証失敗 ¥5.000 開かない時には、本人が直接クレ • る支払い手続きに失敗しました ジットカード会社に電話で確認をす モカード会社にご確認ください。 る等が必要となります。 59 戻る 再入力

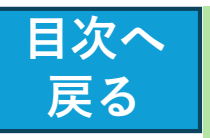

# 迷惑電話解消の方法

## ●スマホ側の設定で、着信拒否設定を 行うことができます。

|4:35 ♠ ♠ ♠ • Ö ∞ ≅:..li 🗎 76% 76%-残り時間:約1日1時

| は<br>で<br>設定<br>が<br>が<br>・<br>・<br>・<br>・<br>・<br>・<br>・<br>・<br>・<br>・<br>・<br>・<br>・ | • Ф 🗟 и ток                                                                                                    |
|-----------------------------------------------------------------------------------------|----------------------------------------------------------------------------------------------------|
| Play ストア                                                                                | Image: Stress of the stress of the stres of the stress of the stress of the stress of the s |
| <ul> <li></li></ul>                                                                     | 21:9 マル ファイル                                                                                                    |
| Printer Find                                                                            | (記) (1) (1) (1) (1) (1) (1) (1) (1) (1) (1                                                                                                    |
|                                                                                         |                                                                                                    |
| <b>Q</b> 未読                                                                             | メールがあります                                                                                                    |
| A Solution                                                                              |                                                                                                    |
| G                                                                                       | Ų 💽                                                                                                    |
| •                                                                                       | ■ Ť                                                                                                    |

[設定] を

クリック

|   | 0  | <b>画面設定</b><br>明るさのレベル、スリー<br>プ、フォントサイズ     |
|---|----|---------------------------------------------|
|   | Ð  | <b>音設定</b><br>オーディオ、着信音、サイ<br>レントモード        |
| 7 | ٩  | <b>通話設定</b><br>ネットワークサービス、伝<br>言メモ、着信拒否     |
|   |    | <b>ストレージ</b><br>使用済み 91% - 空き容量<br>5.77 GB  |
|   | 9  | <b>プライバシー</b><br>権限、アカウント アクティ<br>ビティ、個人データ |
|   | 0  | 位置情報<br>OFF                                 |
|   | 8  | 〈セキュリティ 市                                   |
|   | ٢ì | 甬話設定]                                       |

をクリック

| 伝  | 4          | 伝言メモ         |                       |    |
|----|------------|--------------|-----------------------|----|
| _  | , <b>'</b> | 着信拒否設定       | -                     |    |
|    |            | 応答拒否メッ       | セージ                   |    |
|    |            |              |                       |    |
| ティ |            | プレフィック       | ス設定                   |    |
|    |            |              |                       |    |
|    |            | スグ電設定        |                       |    |
| ŕ  |            | <            | -                     | Ť  |
|    |            | 「着信排<br>をクリッ | 回<br>で<br>で<br>で<br>つ | ĒJ |

5:35 ● ♠ ③ ・ ・ ⊝ 🖙 ▲ ∎100%

ネットワークサービス・海外. ドコモのネットワークサービスや 海外ローミング時の動作設定をし

国際ダイヤルアシスト

← 通話設定

ます

| <ul> <li>□ 電話帳登録</li> <li>・電話帳に登</li> <li>□ 非通知</li> <li>□ 公衆電話</li> <li>□ 通知不可能</li> <li>・電話番号を</li> <li>□ 番号を追加</li> </ul>                                                                                                    | 最外<br>登録していない番号カ<br>ビ<br>注通知不可能な着信を<br>ロ                   | ♪らの着信を拒否<br>注拒否                                                                                                    |
|----------------------------------------------------------------------------------------------------|------------------------------------------------------------|----------------------------------------------------------------------------------------------------|
| <ul> <li>▼</li> <li>●</li> <li>●<th><ul> <li>15:50 ● ● ● ● び ● ぎ ▲ 1 ● 72%</li> <li></li></ul></th><th><ul> <li>●機種固有の設定以外に、迷惑電話を拒否するアプリはいろいろと出回っています。</li> <li>例:</li> <li>□Whoscall</li> <li>□電話帳ナビ</li> <li>□Call Blocker などどのアプリが自分に合っているか調べてみると良いと思います。</li> </ul></th></li></ul> | <ul> <li>15:50 ● ● ● ● び ● ぎ ▲ 1 ● 72%</li> <li></li></ul> | <ul> <li>●機種固有の設定以外に、迷惑電話を拒否するアプリはいろいろと出回っています。</li> <li>例:</li> <li>□Whoscall</li> <li>□電話帳ナビ</li> <li>□Call Blocker などどのアプリが自分に合っているか調べてみると良いと思います。</li> </ul> |
| < 🗕 🕇                                                                                                    | < 🗕 🕇                                                      | L                                                                                                    |

「番号を追加」の場合、 拒否する電話番号を登録

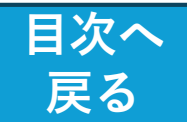

# スマートフォンのサービス期間について

・スマートフォンのサービス期間とは、
 主にOS(オペレーティングシステム)や
 アプリのサポート期間を指します。

・サポートが終了したOSを使い続けると、セキュリティ リスクが高まるため、新しいスマホへの買い替えを検討 することが推奨されます。

・最新OSがサポートされる期間は、メーカーによって異なります。
 iPhoneのOSサポート期間は約5年間、

Androidスマホのサポート期間は約2~4年間です。

• Android 9 はリリース日 が2018年8月 ▶ 2022年1月サポート終了
• Android 10 はリリース日が2019年9月 ▶ 2023年2月 サポート終了
• Android 11 はリリース日が2020年9月 ▶ 2024年2月 サポート終了

●よく「バッテリー」がスマホの寿命だということが挙 げられますが、OS サポートの有無もスマホの寿命を決 める重要な要因です。

#### 【サポート期間終了によるディメリット】

- 最新機能が使えなくなる
- 非対応アプリが増える
- セキュリティリスクが高まる

#### ※参考: 代表的なスマホアプリの動作環境

| アプリ    | iOS     | Android |
|--------|---------|---------|
| なとりコイン | 12.0 以上 | 6.0 以上  |
| LINE   | 15.0 以上 | 8.0 以上  |
| インスタ   | 14.0 以上 | 9.0 以上  |

【現在の最新OS(R6.8.20現在)】

- ・iOS 17(他 18ベータ版)
- Android 14

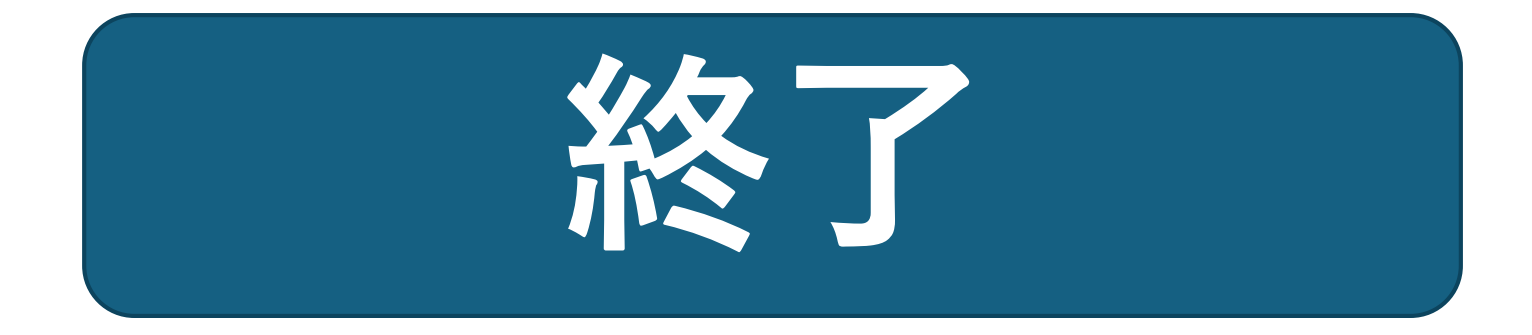